Министерство образования и науки Украины Донбасская государственная машиностроительная академия

# МЕТОДИЧЕСКИЕ УКАЗАНИЯ

# к компьютерному практикуму

# по дисциплине

# «ТЕХНОЛОГИЯ ПРОГРАММИРОВАНИЯ СЛОЖНЫХ СИСТЕМ»

(для студентов заочной формы обучения специальности 151)

Утверждено на заседании методического совета Протокол № от

Краматорск 2018

Методические указания к компьютерному практикуму по дисциплине "Технология программирования сложных систем". (для студентов заочной формы обучения специальности 151)

Приведено описание интерфейса инструментального средства визуального моделирования и автоматической разработки программного обеспечения Rational Rose. Изложены приемы визуализации, определения, документирования и конструирования компонентов программной системы. Даны методические рекомендации по разработке моделей.

2

# 1 ИЗУЧЕНИЕ РАБОЧЕГО ИНТЕРФЕЙСА CASE-CPEДCTBA RATIONAL ROSE

*Цель лабораторной работы*: освоение интерфейса и приемов работы с программным продуктом **Rational Rose**.

#### 1.1 Общая характеристика CASE-средства IBM Rational Rose 2003

В настоящее время CASE-средство IBM Rational Rose 2003 (release 2003.06.00) представляет собой современный интегрированный инструментарий для анализа, моделирования, проектирования архитектуры и разработки программных систем.

В рамках общего продукта IBM Rational Rose существуют различные варианты этого средства, отличающиеся между собой диапазоном предоставляемых возможностей. Базовым средством в настоящее время является IBM Rational Rose Enterprise Edition, которое обладает наиболее полными возможностями.

Функциональные особенности этой программы заключаются в следующем:

• интеграция с MS Visual Studio 6, которая включает поддержку на уровне прямой и обратной генерации кодов и диаграмм Visual Basic и Visual C++ с использованием Microsoft ATL (Active Template Library), Web-Классов, DHTML и протоколов доступа к различным базам данных;

• непосредственная работа (инжиниринг и реинжиниринг) с исполняемыми модулями и библиотеками форматов **EXE**, **DLL**, **TLB**, **OCX**.

• поддержка технологий MTS (Microsoft Transaction Server) и ADO (ActiveX Data Objects) на уровне шаблонов и исходного кода, а также элементов технологии Microsoft – COM+ (DCOM);

• полная поддержка компонентов CORBA и J2EE, включая реализацию технологии компонентной разработки приложений CBD (Component-Based Development), языка определения интерфейса IDL (Interface Definition Language) и языка определения данных DDL (Data Definition Language);

• полная поддержка среды разработки Java-приложений, включая прямую и обратную генерацию классов Java формата JAR, а также работу с файлами формата CAB и ZIP.

# 1.2 Особенности рабочего интерфейса программы Rational Rose 2003

В CASE-средстве IBM Rational Rose 2003 реализованы общепринятые стандарты на рабочий интерфейс программы, аналогично известным средам визуального программирования. Рабочий интерфейс программы Rational

**Rose** (рис. 1.1) состоит из различных элементов, основными из которых являются:

- главное меню;
- стандартная панель инструментов;
- специальная панель инструментов;
- окно броузера (браузера) проекта;
- рабочая область изображения диаграммы или окно диаграммы;
- окно документации;
- окно журнала.

| ۵                                                                                                    | Rational Rose - (untitled) - [Class Diagram: Logical View / Main] | $\Theta \Theta \Theta$ |
|----------------------------------------------------------------------------------------------------|-------------------------------------------------------------------|------------------------|
| 🖹 File Edit View Format Browse Report Qu                                                                                                    | ery Tools Add-Ins Window Help                                     | 000                    |
|                                                                                                    |                                                                   |                        |
| B1     (untitled)       ⊕     ⊡       Use Case View       ⊕     ⊡       Logical View       ⊕     Component View       ⊕     Deployment View | Кавс<br>Стандартная панель инструментов                           | <b></b>                |
|                                                                                                    |                                                                   |                        |
| Окно броузера проекта                                                                                                    | <ul> <li>−о Специальная панель инструментов</li> </ul>            |                        |
|                                                                                                    | Рабочая область изображения диаграмм                              |                        |
| Окно документации                                                                                                    | ۲<br>۲<br>۰                                                       | _                      |
|                                                                                                    | ब                                                                 |                        |
|                                                                                                    | lEditor                                                           | Θ                      |
|                                                                                                    | Окно журнала                                                      |                        |

Рисунок 1.1 – Общий вид рабочего интерфейса CASE-средства IBM Rational Rose 2003

#### 1.3 Главное меню и стандартная панель инструментов

Главное меню программы **IBM Rational Rose 2003** выполнено в общепринятом стандарте и имеет следующий вид (рис. 1.2).

File Edit View Format Browse Report Query Tools Add-Ins Window Help

Рисунок 1.2 – Внешний вид главного меню программы

Отдельные пункты меню объединяют сходные операции, относящиеся ко всему проекту в целом. Некоторые из пунктов меню содержат хорошо

знакомые операции, такие как открытие проекта, вывод на печать диаграмм, копирование в буфер и вставка из буфера различных элементов диаграмм. Другие операции специфичны, что может потребовать дополнительных усилий для их изучения (свойства операций генерации программного кода или проверки согласованности моделей).

Стандартная панель инструментов располагается ниже строки главного меню и имеет вид, показанный на рисунке 1.3. Стандартная панель инструментов обеспечивает быстрый доступ к тем командам меню, которые выполняются разработчиками наиболее часто.

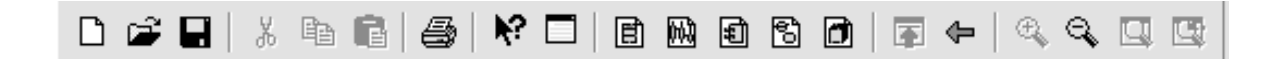

Рисунок 1.3 – Внешний вид стандартной панели инструментов

Пользователь может настроить внешний вид этой панели по своему усмотрению. Для этого необходимо выполнить операцию главного меню: **Tools** ► **Options** (Инструменты ► Параметры), открыть в появившемся диалоговом окне вкладку **Toolbars** (Панели инструментов) и нажать кнопку **Standard** (Стандартная). В дополнительно открытом окне можно переносить требуемые кнопки из левого списка в правый список, а ненужные кнопки – из правого списка в левый. Данным способом можно показать или скрыть различные кнопки инструментов, а также изменить их размер. Назначение отдельных кнопок стандартной панели инструментов приводится далее при рассмотрении операций главного меню.

#### 1.4 Назначение операций главного меню File и Edit

Рабочий интерфейс средства **IBM Rational Rose 2003** имеет главное меню, которое позволяет пользователю загружать и сохранять информацию во внешних файлах, изменять внешний вид элементов графического интерфейса, вызывать справочную информацию, а также другие диалоговые окна для работы с программой **IBM Rational Rose 2003**.

Операции главного меню File (Файл) позволяют создавать новые модели в нотации языка UML, загружать и сохранять разрабатываемую модель во внешнем файле, распечатывать на принтере разработанные диаграммы. Назначение операций этого пункта главного меню представлено в таблице 1.1.

Операции главного меню Edit (Редактирование) позволяют выполнять действия по редактированию элементов модели и их свойств, а также выполнять поиск элементов в рамках разрабатываемого проекта. Назначение операций этого пункта главного меню представлено в таблице 1.2.

| Название<br>операции меню  | Назначение операции                                                                                                    |
|----------------------------|----------------------------------------------------------------------------------------------------|
| New                        | Создает новую модель с именем <b>untitled</b> (по умолчанию)                                                                                                    |
| Open                       | Вызывает стандартное диалоговое окно открытия<br>внешнего файла с диска. При этом открыть можно либо<br>файл модели (расширение .mdl), либо файл подмодели<br>(расширение .ptl) |
| Save                       | Сохраняет модель во внешнем файле на диске                                                                                                    |
| Save As                    | Сохраняет модель под другим именем                                                                                                    |
| Save Log As                | Сохраняет содержимое журнала ошибок во внешнем файле на диске с именем error.log                                                                                                |
| AutoSave log               | Автоматически сохраняет содержимое журнала ошибок во внешнем файле с именем <b>error.log</b>                                                                                    |
| Clear Log                  | Очищает содержимое журнала                                                                                                    |
| Load Model<br>Workspace    | Загружает рабочую область из внешнего файла на диске.<br>При этом файл должен иметь расширение .wsp                                                                             |
| Save Model<br>Workspace    | Сохраняет рабочую область модели во внешнем файле на диске с расширением .wsp                                                                                                   |
| Save Model<br>Workspace As | Сохраняет рабочую область модели во внешнем файле на диске с расширением .wsp под другим именем                                                                                 |
| Units                      | Загружает категорию элементов модели из внешнего файла на диске. При этом открыть можно файл с расширением .cat                                                                 |
| Import                     | Позволяет импортировать информацию из внешних файлов различных форматов                                                                                                    |
| Export Model               | Позволяет экспортировать информацию о модели во внешний файл                                                                                                    |
| Update                     | Позволяет вставить информацию обратного проектирования из внешнего файла с расширением . red в разрабатываемую модель                                                           |
| Print                      | Позволяет распечатать отдельные диаграммы и<br>спецификации модели путем их выбора из диалогового<br>окна                                                                       |
| Print Setup                | Позволяет настроить свойства печати                                                                                                    |
| Edit Path Map              | Вызывает окно задания путей доступа к файлам Rational Rose                                                                                                    |

| Название             |                                                                                                    |
|----------------------|----------------------------------------------------------------------------------------------------|
| операции             | Назначение операции                                                                                         |
| меню                 |                                                                                                    |
| Undo                 | Отменяет выполнение последнего действия по удалению или перемещению элементов модели                        |
| Redo                 | Восстанавливает изображение диаграммы после отмены операции перемещения                                     |
| Cut                  | Вырезает выделенный элемент модели и помещает его в буфер                                                   |
| Сору                 | Копирует выделенный элемент модели и помещает его в буфер                                                   |
| Paste                | Вставляет элемент из буфера обмена                                                                          |
| Delete               | Удаляет выделенные элементы из текущей диаграммы, но не из модели                                           |
| Select All           | Выделяет все элементы на текущей диаграмме                                                                  |
| Delete from<br>Model | Удаляет все выделенные элементы из модели                                                                   |
| Relocate             | Позволяет перемещать или отменять перемещение классов, ассоциаций или компонентов из одного пакета в другой |
| Find                 | Вызывает меню поиска элемента                                                                               |
| Reassign             | Позволяет заменить выделенный элемент другим элементом модели                                               |
| Compartment          | Позволяет отображать дополнительную информацию об объектах, классах, актерах или пакетах                    |
| Change Info          | Позволяет изменить тип выделенного элемента диаграммы                                                       |

# Таблица 1.2 – Операции пункта главного меню **Edit** (Редактирование)

# 1.5 Назначение операций главного меню View, Format и Browse

Операции главного меню View (Вид) позволяют отображать на экране различные элементы рабочего интерфейса и изменять графическое представление диаграмм. Назначение операций этого пункта главного меню представлено в следующей таблице (табл. 1.3).

| Название операции меню | Назначение операции главного меню                                                                                                    |
|------------------------|----------------------------------------------------------------------------------------------------|
| Toolbars               | Позволяет настроить внешний вид рабочего<br>интерфейса системы IBM Rational Rose 2003 и<br>содержит дополнительные подпункты:<br><b>Standard</b> – делает видимой/невидимой стандартную<br>панель инструментов (рис. 1.3);<br><b>Toolbox</b> – делает видимой/невидимой специальную<br>панель инструментов текущей активной диаграммы;<br><b>Configure</b> – вызывает диалоговое окно настройки<br>параметров модели, открытое на вкладке настройки<br>панелей инструментов |
| Status Bar             | Делает видимой/невидимой строку состояния                                                                                                    |
| Documentation          | Делает видимым/невидимым окно документации                                                                                                    |
| Browser                | Делает видимым/невидимым броузер проекта                                                                                                    |
| Log                    | Делает видимым/невидимым окно журнала                                                                                                    |
| Editor                 | Делает видимым/невидимым встроенный текстовый редактор                                                                                                    |
| Time Stamp             | Включает/выключает режим отображения времени в записях журнала                                                                                                    |
| Zoom to Selection      | Изменяет масштаб изображения выделенных элементов модели, так чтобы они разместились в одном окне                                                                                                    |
| Zoom In                | Увеличивает масштаб изображения                                                                                                    |
| Zoom Out               | Уменьшает масштаб изображения                                                                                                    |
| Fit in Window          | Изменяет масштаб изображения всех элементов текущей диаграммы, так чтобы все они разместились в одном окне                                                                                                    |
| Undo Fit in<br>Window  | Отменяет изменение масштаба изображения для размещения элементов в одном окне                                                                                                    |
| Page Breaks            | Разбивает текущую диаграмму на страницы для последующей печати                                                                                                    |
| Refresh                | Перерисовывает текущую диаграмму                                                                                                    |
| As Booch               | Изображает элементы в нотации Г. Буча                                                                                                    |
| AsOMT                  | Изображает элементы в нотации ОМТ                                                                                                    |
| As Unified             | Изображает элементы в нотации UML                                                                                                    |

Операции главного меню **Format** (Формат) позволяют выполнять действия по изменению внешнего вида элементов модели на различных диаграммах. Назначение операций этого пункта главного меню представлено в таблице 1.4.

| Название операции меню             | Назначение операции главного меню                                                                                                    |
|------------------------------------|----------------------------------------------------------------------------------------------------|
| Font Size                          | Изменяет масштаб используемого шрифта                                                                                                    |
| Font                               | Вызывает диалоговое окно выбора шрифта                                                                                                    |
| Line Color                         | Вызывает диалоговое окно выбора цвета линий                                                                                                    |
| Fill Color                         | Вызывает диалоговое окно выбора цвета для изображения графических элементов диаграмм                                                                                                    |
| Use Fill Color                     | Включает/выключает режим отображения цвета для изображения графических элементов диаграмм                                                                                                    |
| Automatic<br>Resize                | Включает/выключает режим автоматического изменения<br>размеров графических элементов диаграмм для<br>отображения текстовой информации об их свойствах                                                                                                    |
| Stereotype                         | Позволяет выбрать способ изображения стереотипов<br>выделенных элементов и содержит подпункты:<br>None – стереотип не показывается;<br>Label – стереотип отображается в форме текста;<br>Decoration – стереотип отображается в форме небольшой<br>пиктограммы в правом верхнем углу графического<br>элемента;<br>Icon – элемент диаграммы отображается в форме<br>специального графического стереотипа |
| Stereotype<br>Label                | Включает/выключает режим отображения текстовых стереотипов (ассоциаций, зависимостей и пр.) диаграммы                                                                                                    |
| Show Visibility                    | Включает/выключает режим отображения кванторов видимости                                                                                                    |
| Show<br>Compartment<br>Stereotypes | Включает/выключает режим отображения текстовых<br>стереотипов атрибутов и операций выделенных классов                                                                                                    |
| Show<br>Operation<br>Signature     | Включает/выключает режим отображения сигнатуры операций выделенных классов                                                                                                    |
| Show All<br>Attributes             | Делает видимыми/невидимыми атрибуты выделенных классов                                                                                                    |
| Show All<br>Operations             | Делает видимыми/невидимыми операции выделенных классов                                                                                                    |

Таблица 1.4 – Операции пункта главного меню **Format** (Формат)

Продолжение табл. 1.4

| Название операции меню       | Назначение операции главного меню                                                                                                    |
|------------------------------|----------------------------------------------------------------------------------------------------|
| Suppress<br>Attributes       | Делает видимой/невидимой секцию атрибутов<br>выделенных классов. Скрывает секцию атрибутов даже в<br>том случае, когда выбрана опция Show All Attributes                                                                                                    |
| Suppress<br>Operations       | Делает видимой/невидимой секцию операций выделенных классов. Скрывает секцию операций даже в том случае, когда выбрана опция Show All Operations                                                                                                    |
| Line Style                   | Позволяет выбрать способ графического изображения<br>линий взаимосвязей и содержит дополнительные<br>подпункты:<br><b>Rectilinear</b> – линия изображается в форме вертикальных и<br>горизонтальных отрезков;<br><b>Oblique</b> – линия изображается в форме наклонных<br>отрезков;<br><b>Toggle</b> – промежуточный вариант изображения линии |
| Layout<br>Diagram            | Позволяет автоматически разместить графические элементы в окне диаграммы с минимальным количеством пересечений и наложений соединительных линий                                                                                                    |
| Autosize All                 | Позволяет автоматически изменить размеры графических<br>элементов текущей диаграммы таким образом, чтобы<br>текстовая информация помещалась внутри изображений<br>соответствующих элементов                                                                                                    |
| Layout<br>Selected<br>Shapes | Позволяет автоматически разместить выделенные графические элементы в окне диаграммы с минимальным количеством пересечений и наложений соединительных линий                                                                                                    |

Операции главного меню **Browse** (Обзор) позволяют отображать рабочие окна с различными каноническими диаграммами разрабатываемой модели и вызывать диалоговые окна редактирования свойств отдельных элементов модели.

Операции этого пункта главного меню приведены в таблице 1.5.

| Название операции меню                                                                                                    | Назначение операции                                                                           |
|----------------------------------------------------------------------------------------------------|-----------------------------------------------------------------------------------------------|
| Use Case Diagram<br>Class Diagram<br>Component Diagram<br>Deployment Diagram<br>Interaction Diagram<br>State Machine Diagram | Позволяет отобразить в рабочем окне<br>соответствующую диаграмму<br>разрабатываемой модели    |
| Expand                                                                                                    | Отображает в рабочем окне первую из диаграмм выделенного пакета модели                        |
| Parent                                                                                                    | Отображает в рабочем окне родителя<br>выделенной диаграммы модели                             |
| Specification                                                                                                    | Вызывает диалоговое окно свойств выделенного элемента модели                                  |
| Top Level                                                                                                    | Отображает в рабочем окне диаграмму<br>самого верхнего уровня для текущей<br>диаграммы модели |
| Referenced Item                                                                                                    | Отображает в рабочем окне диаграмму классов, содержащую класс для выделенного объекта модели  |
| Previous Diagram                                                                                                    | Отображает в рабочем окне предыдущую диаграмму модели                                         |
| Create Message Trace<br>Diagram                                                                                              | Позволяет создать диаграмму трассировки сообщений                                             |
| Top Level                                                                                                    | Отображает в рабочем окне диаграмму<br>самого верхнего уровня для текущей<br>диаграммы модели |
| Referenced Item                                                                                                    | Отображает в рабочем окне диаграмму классов, содержащую класс для выделенного объекта модели  |
| Previous Diagram                                                                                                    | Отображает в рабочем окне предыдущую<br>диаграмму модели                                      |
| Create Message Trace Diagram                                                                                                 | Позволяет создать диаграмму трассировки сообщений                                             |

# 1.6 Окно броузера проекта

Окно броузера проекта по умолчанию располагается в левой части рабочего интерфейса ниже стандартной панели инструментов и имеет вид, показанный на рисунке 1.4.

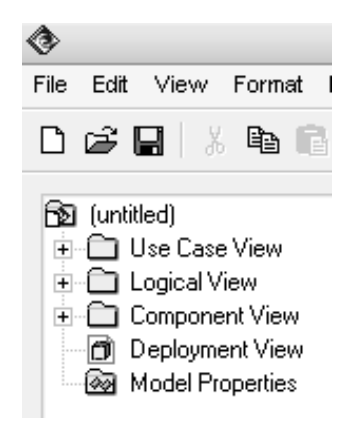

Рисунок 1.4 – Внешний вид броузера проекта с иерархическим представлением его структуры

Броузер проекта организует представления модели в виде иерархической структуры, которая упрощает навигацию и позволяет отыскать любой элемент модели в проекте. При этом самая верхняя строка броузера проекта содержит имя разрабатываемого проекта (по умолчанию – untitled). Любой элемент, который разработчик добавляет в модель, сразу отображается в окне броузера. Соответственно, выбрав элемент в окне броузера, мы можем его визуализировать в окне диаграммы или изменить его спецификацию.

Броузер проекта позволяет также организовывать элементы модели в пакеты и перемещать элементы между различными представлениями модели. При желании окно броузера можно расположить в другом месте рабочего интерфейса либо скрыть вовсе, используя для этого операцию **Browser** главного меню View (Вид). Можно также изменить размеры броузера.

Иерархическое представление структуры каждого разрабатываемого проекта организовано в форме 4-х представлений:

- Use Case View представление вариантов использования, в котором содержатся диаграммы вариантов использования и их реализации в виде вариантов взаимодействия;
- Logical View логическое представление, в котором содержатся диаграммы классов, диаграммы состояний и диаграммы деятельности;
- Component View представление компонентов, в котором содержатся диаграммы компонентов разрабатываемой модели;

• **Deployment View** – представление развертывания, в котором содержится единственная диаграмма развертывания разрабатываемой модели.

При создании нового проекта иерархическая структура формируется программой автоматически.

#### 1.7 Специальная панель инструментов и окно диаграммы

Специальная панель инструментов располагается между окном броузера и окном диаграммы в средней части рабочего интерфейса. По умолчанию предлагается панель инструментов для построения диаграммы классов (рис. 1.5).

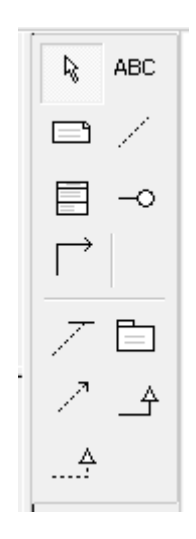

Рисунок 1.5 – Внешний вид специальной панели инструментов для диаграммы классов

Расположение специальной панели инструментов можно изменять, переместив рамку панели в нужное место. Программа Rational Rose позволяет настраивать состав кнопок данной панели, добавляя или удаляя отдельные кнопки, соответствующие тем или иным инструментам. Названия кнопок данной панели всегда можно узнать из всплывающих подсказок, появляющихся после задержки указателя мыши над соответствующей кнопкой.

Внешний вид специальной панели инструментов зависит не только от выбора типа разрабатываемой диаграммы, но и от выбора графической нотации для изображения самих элементов этих диаграмм. В Rational Rose 2003 реализованы три таких нотации: UML, OMT и Booch (последние две нотации практически не используются на практике).

Окно диаграммы является основной графической областью программы Rational Rose, в которой визуализируются различные представления модели проекта. По умолчанию окно диаграммы располагается в правой части рабочего интерфейса, однако его расположение и размеры также можно изменить. Если не был использован мастер проектов, окно диаграммы представляет собой чистую область, не содержащую никаких элементов модели (рис. 1.1). При разработке диаграмм в окне диаграммы будут располагаться соответствующие графические элементы модели (рис. 1.6).

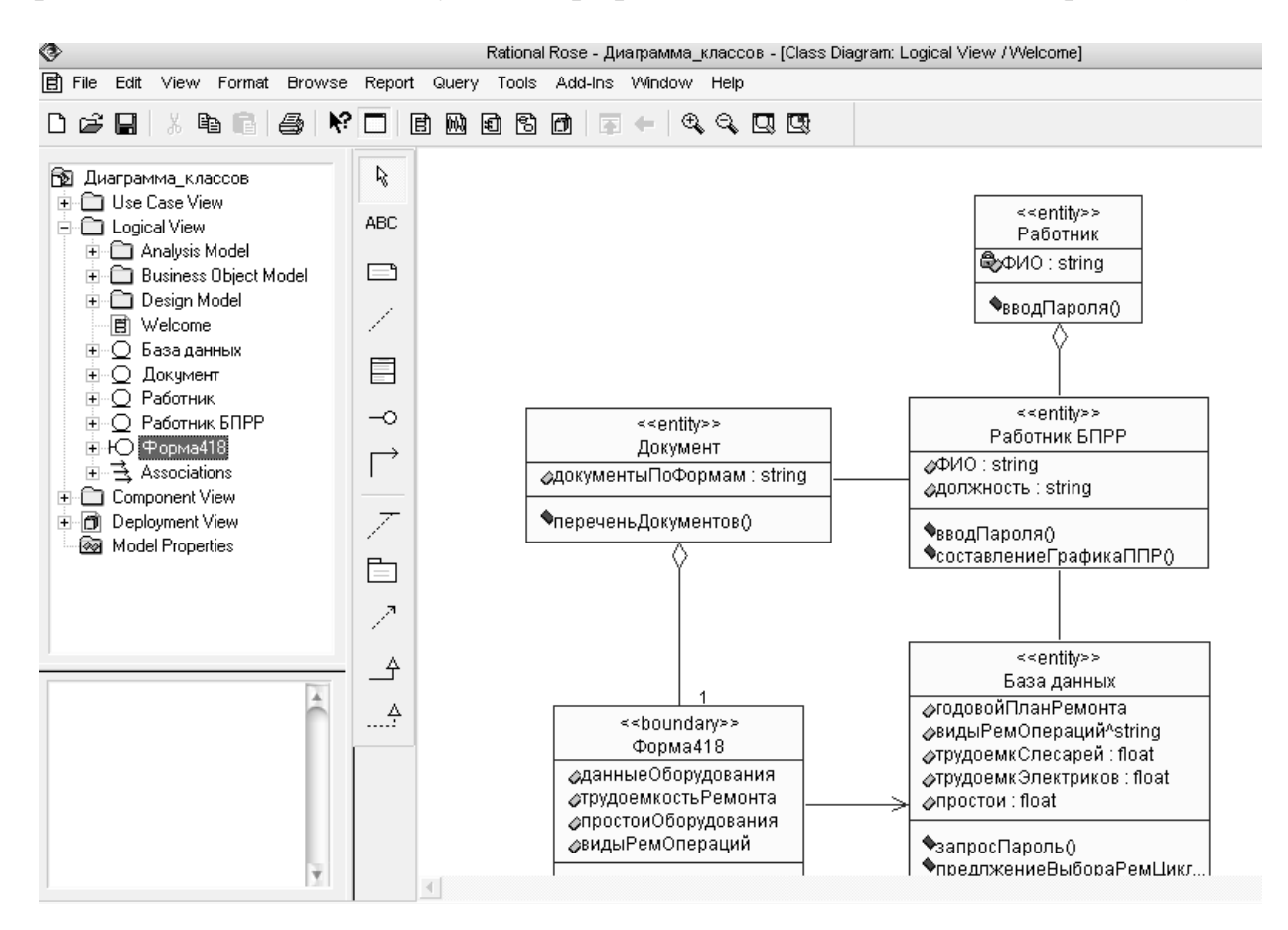

Рисунок 1.6 – Внешний вид окна диаграммы с диаграммой классов модели

Название диаграммы, которая является активной и располагается в данном окне, развернутом на всю область диаграммы, указывается в строке заголовка программы Rational Rose. Если же окно диаграммы не развернуто на всю область диаграммы, то название диаграммы указывается в строке заголовка окна диаграммы.

Одновременно в графической области диаграмм могут присутствовать несколько окон диаграмм; при этом активной может быть только одна из них.

Переключение между диаграммами можно осуществить выбором нужного представления на стандартной панели инструментов, а также с помощью выделения требуемой диаграммы в броузере проекта или с помощью операций главного меню **Window** (Окно). При активизации отдельного вида диаграммы изменяется внешний вид специальной панели инструментов, которая настраивается под конкретный вид диаграммы.

#### 1.8 Окно документации и окно журнала

Окно документации по умолчанию должно присутствовать на экране после загрузки программы. Если по какой-то причине оно отсутствует, то его можно отобразить через пункт меню View ► Documentation (Вид ► Документация), после чего окно документации появится ниже окна броузера проекта (рис. 1.7). Окно документации, как следует из его названия, предназначено для документирования элементов разрабатываемой модели. В него можно записывать различную текстовую информацию, и что важно – на русском языке. Эта информация при генерации программного кода преобразуется в комментарии и никак не влияет на логику выполнения программного кода.

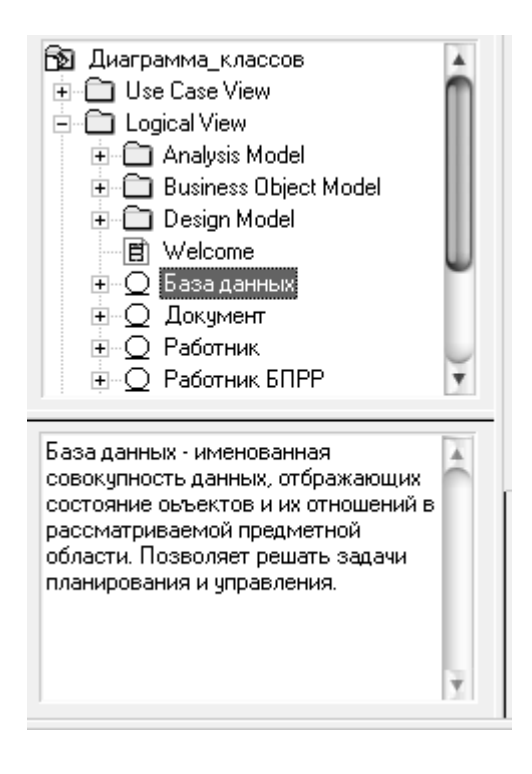

Рисунок 1.7 – Внешний вид окна документации (внизу) с информацией о классе "База данных"

В окне документации активизируется та информация, которая относится к выделенному элементу диаграммы или к диаграмме в целом. Выделить элемент можно либо в окне броузера, либо в окне диаграммы. При добавлении нового элемента на диаграмму, например, класса, документация к нему является пустой (**No documentation**). Разработчик самостоятельно вносит необходимую пояснительную информацию, которая запоминается программой и может быть изменена в ходе работы над проектом. Размеры и положение окна документации можно изменять по своему усмотрению.

Окно журнала (Log) предназначено для автоматической записи различной служебной информации в ходе работы с программой. В журнале фиксируется время и характер выполняемых разработчиком действий, таких

как обновление модели, настройка меню и панелей инструментов, а также сообщений об ошибках, возникающих при генерации программного кода. Окно журнала изображается поверх других окон в нижней области рабочего интерфейса программы (рис. 1.1).

Если окно журнала отсутствует на экране, то отобразить его можно с помощью операции главного меню View  $\blacktriangleright$  Log (Вид  $\blacktriangleright$  Журнал), для чего следует выставить отметку в соответствующей строке вложенного меню для данной операции. С целью увеличения размеров графической области диаграммы окно журнала чаще всего убирают с экрана, что можно выполнить с помощью кнопки закрытия этого окна в верхнем левом его углу или убрав отметку в соответствующей строке вложенного меню View  $\blacktriangleright$  Log.

# 1.9 Назначение операций главного меню Report, Query и Tools

Операции главного меню **Report** (Отчет) позволяют отображать различную информацию об элементах разрабатываемой модели и вызывать диалоговое окно выбора шаблона для генерации отчета о модели. Назначение операций этого пункта главного меню представлено в таблице 1.6.

| Название<br>операции<br>меню<br>Show Usage | Назначение операции главного меню<br>Отображает в диалоговом окне информацию об<br>использовании выделенного элемента модели на различных                                                              |
|--------------------------------------------|----------------------------------------------------------------------------------------------------|
| Show<br>Instances                          | Отображает в диалоговом окне информацию об                                                                                                    |
| Show Access<br>Violations                  | Отображает в диалоговом окне информацию о ссылках<br>классов одного пакета на классы другого пакета при<br>отсутствии соответствующей зависимости доступа или<br>импорта между этими пакетами в модели |
| SoDA Report                                | Позволяет сгенерировать отчет о разрабатываемой модели в формате MS Word с использованием специального средства IBM Rational SoDA                                                                      |
| Show<br>Participants in<br>UC              | Отображает в диалоговом окне информацию о классах, компонентах и операциях, которые участвуют в реализации выделенного варианта использования модели на различных диаграммах                           |

Таблица 1.6 – Операции пункта главного меню **Report** (Отчет)

Операции главного меню **Query** (Запрос) позволяют добавлять существующие элементы разрабатываемой модели на редактируемую диаграмму. Назначение операций этого пункта главного меню представлено в таблице 1.7.

| Название                    | Назначение операции главного меню                                                                 |
|-----------------------------|---------------------------------------------------------------------------------------------------|
| Add Classes                 | Вызывает диалоговое окно для добавления на текущую диаграмму классов                              |
| Add Use Cases               | Вызывает диалоговое окно для добавления на текущую диаграмму вариантов использования              |
| Expand Selected<br>Elements | Вызывает диалоговое окно для добавления на текущую диаграмму элементов модели                     |
| Hide Selected<br>Elements   | Вызывает диалоговое окно с предложением удалить элементы модели, связанные с выделенным элементом |
| Filter<br>Relationships     | Вызывает диалоговое окно, позволяющее<br>включить/выключить режим отображения                     |

Таблица 1.7 – Операции пункта главного меню **Query** (Запрос)

Состав операций пункта главного меню **Tools** (Инструменты) зависит от установленных в программе Rational Rose конкретных расширений. Назначение операций этого пункта главного меню для типовой конфигурации программы представлено в таблице 1.8.

Таблица 1.8 – Операции пункта главного меню **Tools** (Инструменты) типовой конфигурации

| Название<br>операции | Назначение операции главного меню                              |
|----------------------|----------------------------------------------------------------|
| Model                | Позволяет выполнить настройку свойств языка реализации         |
| Properties           | для выделенного элемента модели и содержит подпункты:          |
|                      | Edit – редактирование набора свойств;                          |
|                      | View – просмотр набора свойств;                                |
|                      | <b>Replace</b> – замена существующего набора свойств на новый, |
|                      | загружаемый из внешнего файла с расширением .prp или           |
|                      | .pty;                                                          |
|                      | Export – сохранение существующего набора свойств во            |
|                      | внешнем файле с расширением .prp или .pty;                     |
|                      | Add – добавление к существующему набору свойств нового         |
|                      | набора свойств, загружаемого из внешнего файла с               |
|                      | расширением .prp или .pty;                                     |
|                      | Update – обновление существующего набора свойств после         |
|                      | его редактирования или дополнения                              |

Продолжение табл. 1.8

| Назначение операции главного меню                          |  |
|------------------------------------------------------------|--|
|                                                            |  |
| Проверяет разрабатываемую модель на наличие ошибок,        |  |
| информация о которых отображается в окне журнала           |  |
| Создает новый элемент модели из предлагаемого списка       |  |
| Вызывает диалоговое окно настройки параметров модели,      |  |
| открытое на вкладке General                                |  |
| Вызывает стандартное диалоговое окно открытия внешнего     |  |
| файла, содержащего текст скрипта (файл с расширением       |  |
| . ebs) для его редактирования в окне встроенного редактора |  |
| скриптов                                                   |  |
| Открывает дополнительное окно встроенного редактора        |  |
| скриптов для создания, отладки, выполнения и сохранения    |  |
| нового скрипта во внешнем файле с расширением .ebs         |  |
| Позволяет выполнить настройку свойств языка                |  |
| программирования ANSI C++, выбранного в качестве языка     |  |
| реализации отдельных элементов модели                      |  |
| Позволяет выполнить настройку свойств и спецификацию       |  |
| модели для генерации объектов CORBA для реализации         |  |
| отдельных элементов модели                                 |  |
| Позволяет выполнить настройку свойств языка                |  |
| программирования Java, выбранного в качестве языка         |  |
| реализации отдельных элементов модели                      |  |
| Позволяет выполнить настройку свойств и спецификацию       |  |
| модели для генерации схем СУБД Oracle 8 для отдельных      |  |
| элементов модели                                           |  |
| Позволяет выполнить настройку свойств и тестирование       |  |
| модели                                                     |  |
| Позволяет выполнить настройку свойств модели для           |  |
| установления связей со специальным средством               |  |
| спецификации и управления требованиями                     |  |
| Открывает рабочее окно специального средства интеграции    |  |
| моделей                                                    |  |
| Позволяет выполнить настройку свойств модели для ее        |  |
| публикации в гипертекстовом формате                        |  |
| Вызывает мастер преобразования таблиц модели данных в      |  |
| классы языка программирования Java, выбранного в качестве  |  |
| языка реализации отдельных элементов модели                |  |
| Позволяет выполнить настройку свойств и спецификацию       |  |
| модели для генерации объектов СОМ с целью реализации       |  |
| отдельных элементов модели                                 |  |
|                                                            |  |

Продолжение табл. 1.8

| Название<br>операции | Назначение операции главного меню                                                                                                    |
|----------------------|----------------------------------------------------------------------------------------------------|
| Visual C++           | Позволяет выполнить настройку свойств и спецификацию модели для генерации программного кода MS Visual C++, выбранного в качестве языка реализации отдельных элементов молели   |
| Version              | Позволяет выполнить настройку свойств модели для                                                                                                    |
| Control              | установления связей со специальным средством управления и контроля версий модели                                                                                               |
| Visual Basic         | Позволяет выполнить настройку свойств и спецификацию модели для генерации программного кода MS Visual Basic, выбранного в качестве языка реализации отдельных элементов модели |
| XML_DTD              | Позволяет выполнить настройку свойств и спецификацию модели для ее публикации в формате расширяемого языка разметки XML                                                        |
| Class Wizard         | Вызывает мастер создания нового класса и его размещения на выбранной диаграмме модели                                                                                          |

# 1.10 Сведения об отчете

Отчет по данной работе не составляется.

Освоение и защита работы оцениваются по результатам тестирования. Содержание тестов определяется требованиями *знаний особенностей* применения программы Rational Rose и *умений использовать* это CASEсредство для моделирования программ и создания программного кода.

# 2 РАЗРАБОТКА ДИАГРАММ ВАРИАНТОВ ИСПОЛЬЗОВАНИЯ

*Цель лабораторной работы*: освоение приемов и методики разработки диаграмм вариантов использование с применением программы Rational Rose.

#### 2.1 Рекомендации по разработке вариантов использования

Наиболее важный вопрос, который следует задать, приступая к работе над новой программной системой, звучит так: "Какая именно система *должна быть создана и зачем?*". Процесс формулирования целей будущей системы наряду с обдумыванием формы ее представления и общих ограничений составляет начальную фазу жизненного цикла проекта, которая завершается заявлением следующего вида: "Система должна выполнять...".

На начальной фазе разработки формулируются основные задачи и рассматриваются многочисленные исходные предположения, одни из которых принимаются, а другие отвергаются. Результатом правильного выполнения начальной фазы служат достаточно подробные требования к технологическим качествам будущей системы и организационным условиям ее применения.

Характеристики поведения разрабатываемой системы фиксируются и документируются средствами модели, которая отображает функции продукта (варианты использования – use case), представляет окружение системы (множество активных субъектов – actors) и определяет связи между вариантами использования и активными субъектами (диаграммы вариантов использования – use case diagrams).

**Выбор вариантов использования.** Варианты использования (use case) позволяют моделировать диалог между активным субъектом и системой, отображая предоставляемые системой функции. Набор вариантов использования это последовательность выполняемых системой транзакций, которая приводит к желаемому для активного субъекта результату.

При выборе вариантов использования системы необходимо сформулировать ответы на следующие вопросы.

- 1. Какие активные субъекты участвуют в работе системы, и какие задачи решает каждый из субъектов?
- 2. Какие данные в контексте системы тот или иной субъект может создавать, сохранять, изменять, удалять или считывать?
- 3. Какие варианты использования гарантируют обработку данных?
- 4. Должны ли активные субъекты сообщать системе о каких-либо непредвиденных внешних обстоятельствах?
- 5. Имеет ли субъект право получать информацию об определенных

событиях, происходящих в системе?

- 6. Какие варианты использования связаны с поддержкой и администрированием системы?
- 7. Удовлетворяются ли вариантами использования все функциональные требования, предъявляемые к системе?

**Выбор активных субъектов**. Каждый из внешних активных субъектов (actors) отождествляется с чем-то или с кем-то, взаимодействующим с системой. Активный субъект способен выполнять различные функции:

- только вводить данные в систему;
- только получать информацию из системы;
- взаимодействовать с системой в обоих направлениях.

Помощь в отыскании активных субъектов могут дать ответы на следующие вопросы.

• Кто именно заинтересован в выполнении определенного требования?

• В каком подразделении организации должна использоваться система?

• Кто получит преимущества от внедрения системы в эксплуатацию?

• Кто будет поставлять системе те или иные данные, обращаться к ним и нести ответственность за их обновление и удаление?

- Кому предстоит выполнять обязанности администратора системы?
- Должна ли система использовать внешние ресурсы?

• Способен ли один и тот же активный субъект играть несколько различных ролей?

• Разрешено ли нескольким субъектам осуществлять в системе одинаковые функции?

• Будет ли система использоваться совместно с какими-либо существующими унаследованными системами?

Процедура определения активных субъектов системы отличается итеративным характером – первый вариант списка субъектов редко бывает окончательным. Внимательно анализируя роли сущностей, взаимодействующих с системой, можно прийти к адекватному множеству активных субъектов.

**Формирование** потоков событий. С каждым вариантом использования связан определенный поток событий, происходящих по мере выполнения соответствующих функций системы. При описании потока событий определяется, *что* необходимо осуществить, и игнорируются аспекты того, *как* это делается. Другими словами, события воспроизводятся средствами языка предметной области, а не в терминах практической

реализации функций. Схема потока событий должна содержать ответы на следующие вопросы.

- Как и когда вариант использования инициируется и завершается?
- Каким образом активные субъекты взаимодействуют с системой?
- Какие данные затрагиваются вариантом использования?
- Что представляет собой нормальная последовательность событий, предусматриваемых вариантом использования?
- Существуют ли альтернативные потоки событий?

Документирование потока событий. Потоки событий обычно документируются по мере потребности. Описание потока событий для варианта использования системы содержится в документе Use Case Specification (спецификация варианта использования). Для создания подобного документа в каждом проекте должен применяться некий стандартный шаблон. Рекомендуется применение шаблона из регламента Rational Unified Process, в котором предусмотрена следующая информация:

- 1.0. Наименование варианта использования.
- 1.1. Краткое описание.
- 2.0. Потоки событий.
- 2.1. Основной поток.
- 2.2. Альтернативные потоки.
- 2.2.\*. <Альтернативный поток \*>.
- 3.0. Специальные требования
- 3.\*. <Специальное требование \*>.
- 4.0. Предусловия.
- 4.\*. <Предусловие \*>.
- 5.0. Постусловия.
- 5.\* <Постусловие \*>.
- 6.0. Дополнительные замечания.
- 6.\*. Дополнительное замечание \*.

Назначение связей в вариантах использования. Между активным субъектом и вариантом использования системы допускается устанавливать (association relationship), ассоциации которая выполняет Связь коммуникативную функцию, сообщая о взаимодействии субъекта с системой в рамках определенного варианта использования. Направление связи указывает, кто (субъект или система) является инициатором взаимодействия. Двунаправленная ассоциация представляется в модели в виде линии, соединяющей связываемые элементы. Возможность взаимодействия элементов только в одном направлении отображается с помощью стрелки.

Варианты использования могут соединяться *связями зависимости* (dependency relationships) двух типов – *включения* (include) и *расширения* (extend).

Включающей связью соединяются определенный вариант использования и любой другой вариант, который предполагает выполнение функций, дополняющих вариант использования. Включающая связь отображается в модели с помощью стрелки, направленной от базового варианта к включаемому.

Расширяющие связи применяются для описания:

- множеств необязательных функций;
- поведения системы при возникновении нештатных ситуаций;
- различных потоков событий, инициируемых в зависимости от того, какие опции выбираются пользователем.

Примером может служить вариант использования системы управления конвейером, адресующий специальный "аварийный" вариант при возникновении технических неполадок. Расширяющая связь отображается в модели с помощью стрелки, направленной к базовому варианту от расширяющего варианта.

В UML поддерживается понятие *стереотипа* (stereotype), которое обеспечивает возможность создания новых элементов модели на основе базовых и позволяет определять минимальное множество символов, пополняемое с целью описания набора сущностей. Имена стереотипов заключаются в угловые кавычки <<...>> и размещаются рядом со стрелками, описывающими связи.

Ассоциация может быть снабжена меткой с именем стереотипа <**communicate**>>, подчеркивающей, что связь обладает коммуникативной функцией, хотя это не обязательно, поскольку ассоциация – единственный тип связей, которыми могут соединяться активные субъекты и варианты использования. Включающие и расширяющие связи, напротив, относятся к одной и той же категории связей – *зависимости* и поэтому *должны* снабжаться соответствующими метками. Пример диаграммы, содержащей ассоциации и связи зависимости, приведен на рисунке 2.1.

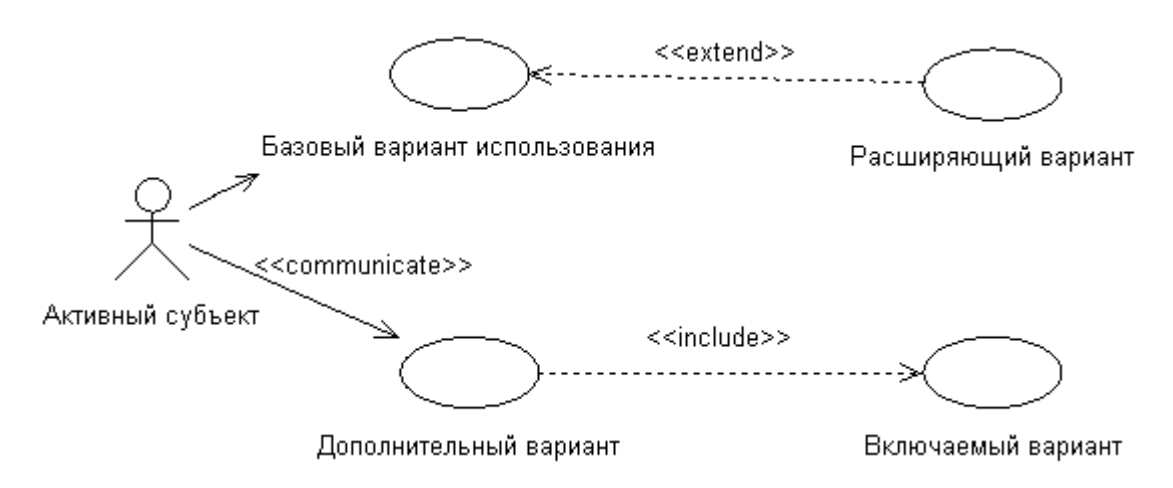

Рисунок 2.1 – Пример диаграммы с ассоциациями и связями зависимости

Разработка диаграммы вариантов использования. Диаграмма вариантов использования (use case diagram) – это графическое представление подмножеств активных субъектов, взаимодействующих с системой посредством тех или иных вариантов ее использования. При проектировании любой системы обычно конструируется основная диаграмма (Main Use Case Diagram), представляющая множество пользователей (активных субъектов) и ключевые функции (варианты использования) системы. При необходимости создаются следующие диаграммы:

- диаграмма, представляющая все варианты использования, инициируемые определенным активным субъектом;
- диаграмма, изображающая варианты использования, подлежащие последовательной реализации;
- диаграмма, описывающая некоторый вариант использования и все его связи.

Таким образом, характеристики поведения разрабатываемой системы фиксируются и документируются средствами модели, которая отображает функции (варианты использования) продукта, представляет окружение системы (множество активных субъектов) и определяет связи между вариантами использования и активными субъектами (диаграммы вариантов использования).

# 2.2 Методика выполнения работы средствами Rational Rose

При открытии программы **Rational Rose** выводится мастер типовых проектов. Если технология *реализации* проекта еще не выбрана, то от мастера следует отказаться. В результате появится рабочий интерфейс программы с чистым окном активной диаграммы классов и именем проекта **untitled** по умолчанию. Для изменения имени следует сохранить модель во внешнем файле, указав новое имя.

#### Активизирование диаграммы вариантов использования:

- 1. Раскрыть представление вариантов использования Use Case View в броузере проекта и дважды щелкнуть на пиктограмме Main (Главная).
- 2. С помощью операции главного меню Browse ► Use Case Diagram (Браузер ► Диаграмма вариантов использования).

При этом появляется специальная панель инструментов с пиктограммами элементов, назначение которых показано на рисунке 2.2.

Состав инструментов на специальной панели можно изменить с помощью операции главного меню Tools ► Options (Инструменты ► Параметры), раскрыв вкладку Toolbars (Панель инструментов) и нажав соответствующую кнопку, например, Use Case Diagram в группе опций

**Customize Toolbars** (Настройка панели инструментов). В результате открывается диалоговое окно (рис. 2.3).

| R          | Selection Tool - превращает изображение курсора в форму стрелки        |
|------------|------------------------------------------------------------------------|
| ABC        | Text Box - добавляет на диаграмму текстовую область                    |
|            | Note - добавляет на диаграмму примечание                               |
| 1          | Anchor Note to Item - добавляет связь примечания с элементом диаграммы |
|            | Package - добавляет на диаграмму пакет                                 |
| $\bigcirc$ | Use Case - добавляет на диаграмму вариант использования                |
| £          | Actor - добавляет на диаграмму актера                                  |
| $\vdash$   | Unidirectional Association - добавляет направленную ассоциацию         |
| 1          | Dependency or Instantiates - добавляет отношение зависимости           |
| _          | Generalization - добавляет отношение обобщения                         |
|            |                                                                        |

Рисунок 2.3 – Назначение кнопок специальной панели инструментов для диаграммы вариантов использования

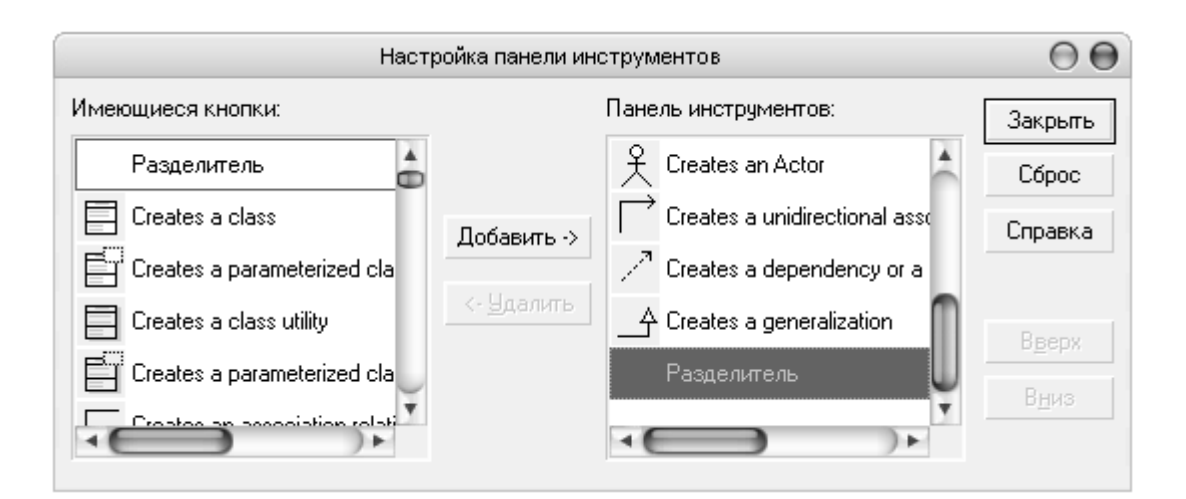

Рисунок 2.2 – Окно настройки специальной панели инструментов для диаграммы вариантов использования

#### Создание активного субъекта:

- 1. Расположить курсор мыши над элементом Use Case View окна броузера (Browser) и щелкнуть правой кнопкой, чтобы активизировать контекстное меню.
- 2. Выбрать элемент меню New ► Actor. Дерево, отображаемое в окне Browser, пополнится элементом NewClass, соответствующим новому активному субъекту.

3. Изменить название элемента NewClass, введя требуемое имя активного субъекта, например. "Клиент", "Менеджер", "Оператор", как показано на рисунке 2.4.

#### Документирование активного субъекта:

1. Если окно документирования (Documentation) не отображается, открыть его, активизировав элемент меню View ► Documentation.

2. В окне **Browser** выбрать элемент дерева, соответствующий требуемому активному субъекту.

3. Разместить курсор в окне **Documentation** и ввести текстовое описание активного субъекта (рис. 2.5).

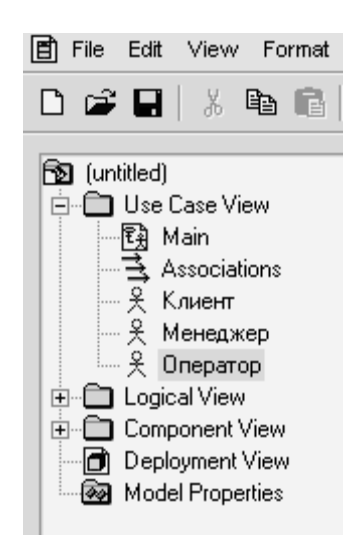

Рисунок 2.4 – Создание активного субъекта

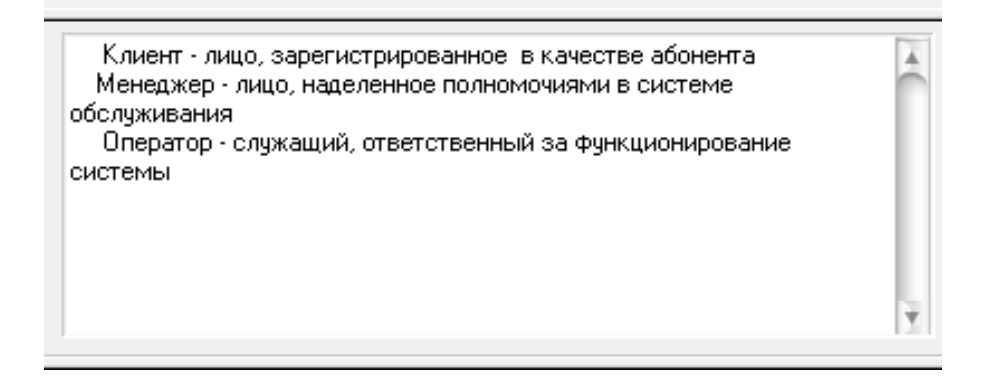

Рисунок 2.5 – Окно документирования активных субъектов

#### Создание вариантов использования:

- 1. Расположить курсор мыши над элементом Use Case View окна Browser и щелкнуть правой кнопкой, чтобы активизировать контекстное меню.
- 2. Выбрать элемент меню New ► Use Case. Дерево, отображаемое в окне Browser, пополнится элементом NewClass,

соответствующим новому варианту использования.

3. Изменить название элемента NewClass, введя требуемое имя варианта использования.

# Установление связи документа спецификации потока событий с вариантом использования:

- 1. Расположить курсор мыши над элементом окна **Browser**, соответствующим требуемому варианту использования, и щелкнуть правой кнопкой, чтобы активизировать контекстное меню.
- 2. Выбрать элемент меню Open Specification.
- 3. Перейти на вкладку Files диалогового окна Use Case Specification.
- 4. Расположить курсор мыши в пределах области окна и щелкнуть правой кнопкой, чтобы активизировать контекстное меню.
- 5. Выбрать элемент меню Insert File.
- 6. С помощью средств навигации диалогового окна **Открыть** выбрать требуемый файл.
- 7. Щелкнуть на кнопке Открыть.
- 8. Щелкнуть на кнопке **OK** окна **Use Case Specification**.
- 9. Результат связывания документа спецификации с вариантом использования отображается в окне **Browser**.

#### Создание коммуникативной ассоциации:

- 1. Щелкнуть на пиктограмме Unidirectional Association специальной панели инструментов.
- 2. В окне диаграммы щелкнуть на символе активного субъекта и, не отпуская кнопку мыши, построить линию связи, направленную к символу соответствующего варианта использования.

#### Создание метки стереотипа «communicate»:

- 1. В окне диаграммы дважды щелкнуть на линии, представляющей ассоциацию, чтобы открыть диалоговое окно Association Specification.
- 2. Щелкнуть на кнопке со стрелкой в правой части поля Stereotype и выбрать в раскрывающемся списке опцию communicate.
- 3. Закрыть окно Association Specification щелчком на кнопке ОК.

# Создание включающей связи:

- 1. Щелкнуть на пиктограмме **Dependency or Instantiates** специальной панели инструментов.
- 2. В окне диаграммы щелкнуть на символе базового варианта использования и, не отпуская кнопку мыши, построить линию связи, направленную к символу соответствующего включаемого варианта использования.
- 3. Дважды щелкнуть на линии, представляющей связь, чтобы

открыть диалоговое окно Dependency Specification.

- 4. Щелкнуть на кнопке со стрелкой в правой части поля Stereotype и выбрать в раскрывающемся списке опцию include.
- 5. Закрыть окно Dependency Specification щелчком на кнопке OK.

# Создание расширяющей связи:

- 1. Щелкнуть на пиктограмме **Dependency or Instantiates** специальной панели инструментов.
- 2. В окне диаграммы щелкнуть на символе расширяющего варианта использования и, не отпуская кнопку мыши, построить линию связи, направленную к символу соответствующего базового варианта использования.
- 3. Дважды щелкнуть на линии, представляющей связь, чтобы открыть диалоговое окно **Dependency Specification**.
- 4. Щелкнуть на кнопке со стрелкой в правой части поля Stereotype и выбрать в раскрывающемся списке опцию extend.
- 5. Закрыть окно Dependency Specification щелчком на кнопке OK.

#### Создание основной диаграммы вариантов использования:

- 1. Двойным щелчком на элементе Main поддерева Use Case View, отображаемого в окне Browser, открыть окно основной диаграммы вариантов использования.
- 2. В окне **Browser** выбрать элемент, соответствующий требуемому активному субъекту, и перетащить его в окно диаграммы.
- 3. Повторить действие, указанное в п. 2, для всех активных субъектов, подлежащих включению в диаграмму.
- 4. В окне **Browser** выбрать элемент, соответствующий требуемому варианту использования, и перетащить его в окно диаграммы.
- 5. Повторить действие, указанное в п. 4, для всех вариантов использования, подлежащих включению в диаграмму.

В качестве примера на рисунке 2.6 изображена основная диаграмма вариантов использования для системы учета успеваемости студентов.

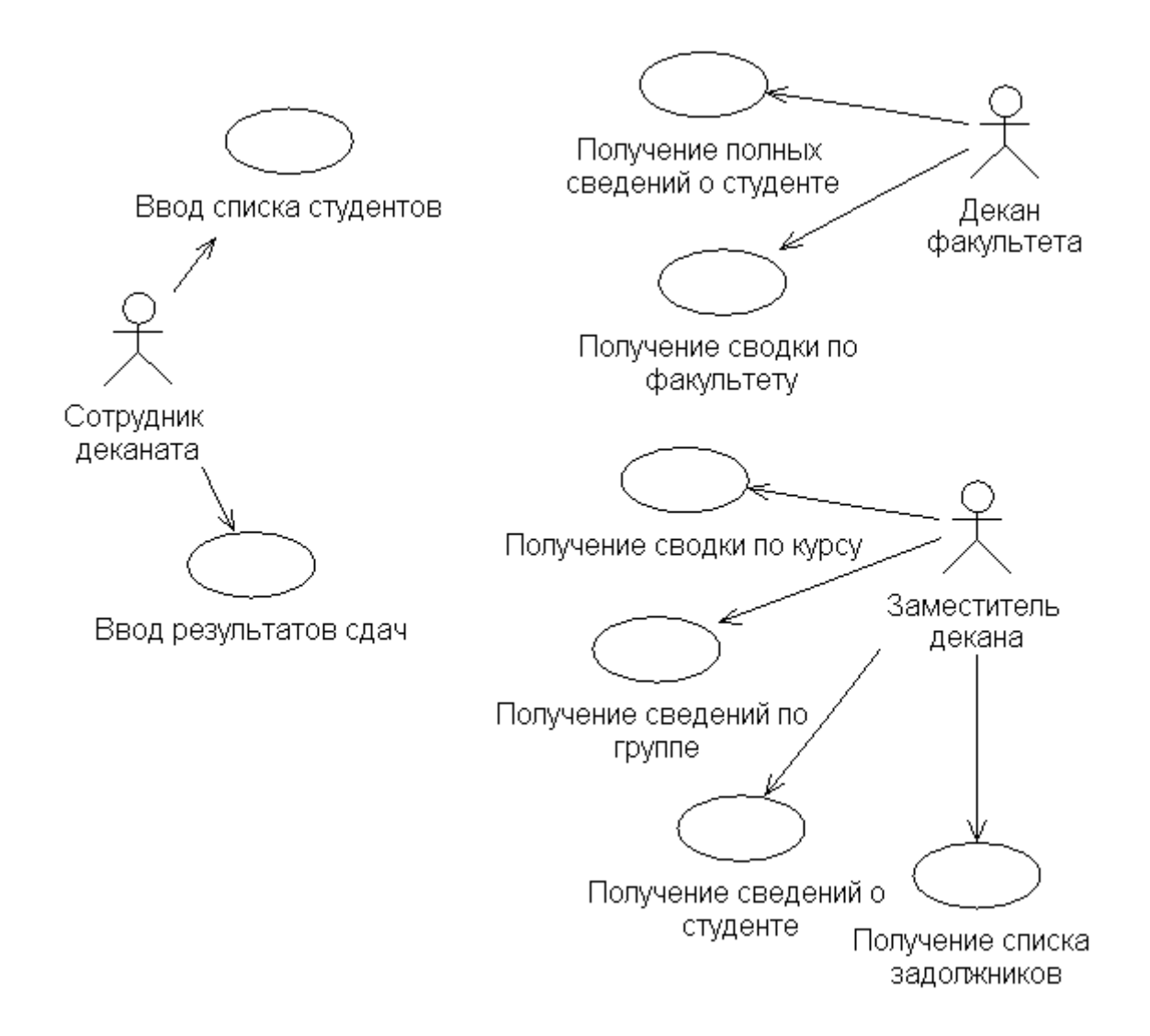

Рисунок 2.6 – Диаграмма вариантов использования системы учета успеваемости студентов

#### Содержание отчета

Отчет по работе должен содержать основную диаграмму вариантов использования с документированием активных субъектов, потоков событий и связей. При защите отчета необходимо обосновать варианты использования, а также выбор актеров, типов связей, основного и альтернативных потоков событий.

# 3 КОНСТРУИРОВАНИЕ КЛАССОВ

*Цель лабораторной работы*: освоение приемов и методики конструирования классов с применением программы Rational Rose.

#### 3.1 Рекомендации по определению и конструированию классов

*Класс* (class) — это группа объектов с общими свойствами (атрибутами), поведением (функциями), семантикой и связями с другими объектами. Класс можно рассматривать как шаблон для создания объектов. Каждый объект является экземпляром *только одного класса*.

Объект (object) – это представление реальной или абстрактной сущности – автомобиля, персонального компьютера, металлорежущего станка, электродвигателя, датчика или банковской транзакции. Объект представляет собой понятие с явно оговоренными границами, смыслом и назначением в контексте программного приложения. Каждый объект системы обладает тремя характеристиками – состоянием, поведением и идентификационным признаком.

Состояние (state) объекта – это одно из возможных сочетаний условий его существования. Состояние объекта определяется набором *свойств-атрибутов* (attributes) и связей с другими объектами.

*Поведение* (behavior) охватывает функциональную сторону жизни объекта, определяет его реакцию на запросы со стороны других объектов и реализуется в виде набора операций.

*Идентификационный признак* (identity) задает свойство уникальности объекта – даже в том случае, если состояние последнего идентично состоянию других объектов.

Правильно сконструированный класс должен представлять одну и *только одну абстракцию*. Для именования классов следует пользоваться терминами, принятыми в соответствующей предметной области. В качестве имени класса принято употреблять существительное единственного числа, наилучшим образом описывающее моделируемое понятие.

Классам отвечают определенные стереотипы, позволяющие создавать новые разновидности элементов моделируемой системы. К числу наиболее употребительных стереотипов классов относятся:

- *entity* сущность;
- *boundary* граница;
- *control* управление;
- *utility* прикладной класс;
- *exception* исключение.

Названия стереотипов на диаграммах заключаются в угловые кавычки (<<...>>) и располагаются над именами классов. Система Rational Rose позволяет ассоциировать со стереотипом определенную пиктограмму или

выделять его тем или иным цветом. Стереотипы позволяет аналитику и дизайнеру размежевать уровни предметной области.

*Класс сущностей* (entity class) моделирует структуру данных со стабильным характером. Класс подобного типа отражает качества сущности реального мира или применяется для выполнения внутренних функций системы. Классы сущностей обычно не зависят от окружения, они не чувствительны к внешним обстоятельствам. Для описания определенной функции подойдет краткое выражение с именем существительным. Классы сущностей часто называют "предметными", поскольку они представляют абстракции понятий и вещей реального мира.

Классы границ (boundary classes) обслуживают процессы взаимодействия между системой и ее окружением, обеспечивая интерфейсы для пользователей и сторонних систем (активных субъектов). Такие классы образуют ту часть системы, которая непосредственно "общается" с внешним миром. Для отыскания классов границ анализируется каждая пара вида "активный субъект/вариант использования". Классы границ определяются с учетом особенностей выбранных механизмов интерфейса.

*Классы управления* (control classes) применяются при реализации поведения системы и координируют события, возникающие по мере функционирования системы в рамках вариантов использования. Класс управления можно воспринимать как абстракцию, отображающую динамику варианта использования системы. Классы управления обычно тесно "привязаны" к особенностям конкретного приложения.

На ранних стадиях жизненного цикла системы для каждой пары вида "активный субъект/вариант использования" создается по одному классу управления, на который возлагаются обязанности по контролю за потоком событий, происходящих по мере выполнения этого варианта.

Класс управления должен быть "осведомлен" о том, когда следует выполнить операцию, но то, как это делать, является исключительной прерогативой класса сущностей.

При создании классов их следует документировать. Описание должно характеризовать назначение класса, а не его структуру. При именовании или документировании класса возникают следующие ситуации:

- Описание класса совпадает с описанием другого класса следует изучить возможность объединения классов.
- Чрезмерно велик комментарий следует применить расщепление класса.
- Нельзя подобрать ни имя класса, ни вразумительный комментарий к нему необходим дополнительный анализ, который позволит обосновать или пересмотреть абстракцию.

Если система содержит большое количество классов, они группируются в пакеты. *Пакет* – это собрание "родственных" вложенных пакетов и/или классов. Распределение классов по пакетам дает возможность подняться на более высокий уровень восприятия модели.

Каждый пакет обычно содержит интерфейс, образованный множеством *общедоступных* классов. К таким классам разрешено обращаться из кода классов, принадлежащих другим пакетам. Остальные классы пакета связаны со спецификой реализации и потому не допускают обращения извне.

Если проектируемая система отличается особой сложностью, пакеты могут конструироваться уже на ранних фазах ее жизненного цикла. В простых ситуациях созданные классы группируются в единственный пакет, "границы" которого определяются системой в целом.

Подмножество пакетов и классов представляются в удобном графическом виде – диаграммы классов (class diagrams).

Основная диаграмма классов (Main Class Diagram) модели изображает, как правило, *набор пакетов системы*. При необходимости создаются и дополнительные диаграммы классов, в том числе и такие, которые связаны с определенными вариантами использования, например:

- диаграмма, представляющая все классы, связанные с внутренней реализацией системы;
- диаграмма, описывающая структуру и поведение одного или нескольких классов;
- диаграмма, изображающая иерархию наследования классов.

# 3.2 Методика конструирования и документирования классов в среде Rational Rose

# Активизирование диаграммы классов:

При создании нового проекта окно диаграммы классов появляется по умолчанию в рабочем окне. В других случаях активизировать рабочее окно диаграммы классов можно несколькими способами:

- 1. Щелкнуть на кнопке с изображением диаграммы классов на стандартной панели инструментов.
- 2. Раскрыть логическое представление Logical View в браузере проекта и дважды щелкнуть на пиктограмме Main (Главная).
- 3. С помощью операции главного меню Browse ► Class Diagram (Браузер ► Диаграмма классов).

При этом появляется новое окно с чистым листом и специальная панель инструментов с пиктограммами элементов, назначение которых показано на рисунке 3.1.

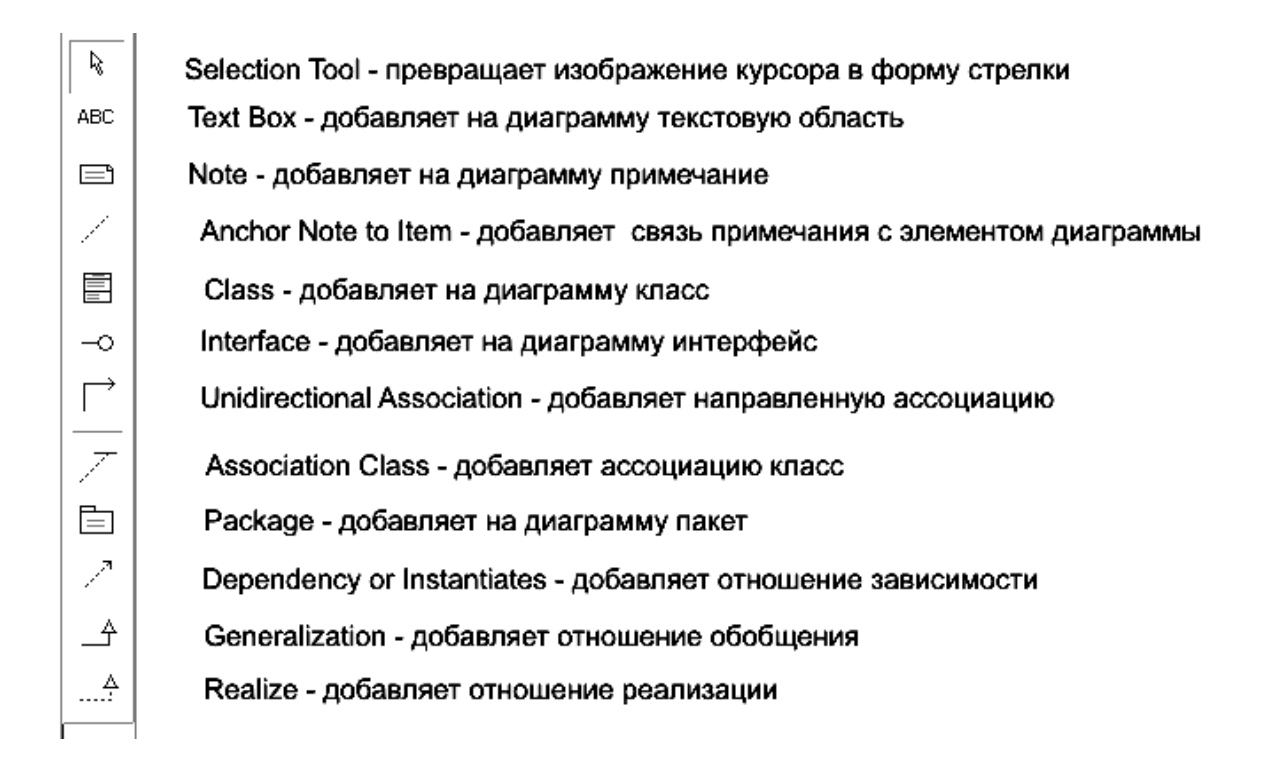

Рисунок 3.1 – Назначение кнопок специальной панели инструментов для диаграммы классов

#### Добавление класса на диаграмму:

- 1. Расположить курсор мыши над элементом Logical View окна **Browser** и щелкнуть правой кнопкой, чтобы активизировать контекстное меню.
- 2. Выбрать элемент меню New ► Class. При этом дерево, отображаемое в окне Browser, пополнится элементом << >> NewClass.
- 3. Изменить название элемента NewClass, введя требуемое имя класса.

Класс, добавленный на рабочую страницу, отображается в окне **Browser** с соответствующей пиктограммой стереотипа, введенными атрибутами и операциями. Пример отображения класса **Счет** показан на рисунке 3.2.

#### Создание стереотипа класса:

- 1. Расположить курсор мыши над элементом окна **Browser**, соответствующим требуемому классу, и щелкнуть правой кнопкой, чтобы активизировать контекстное меню.
- 2. Выбрать элемент меню Open Specification.
- 3. Перейти на вкладку General диалогового окна Class Specification.
- 4. Щелкнуть на кнопке со стрелкой в правой части поля Stereotype, чтобы раскрыть список опций, и выбрать нужную опцию либо создать новый стереотип, введя в поле соответствующее наименование.

5. Закрыть окно Class Specification щелчком на кнопке ОК.

Диалоговое окно **Class Specification**, отвечающее классу **Счет**, показано на рисунке 3.3.

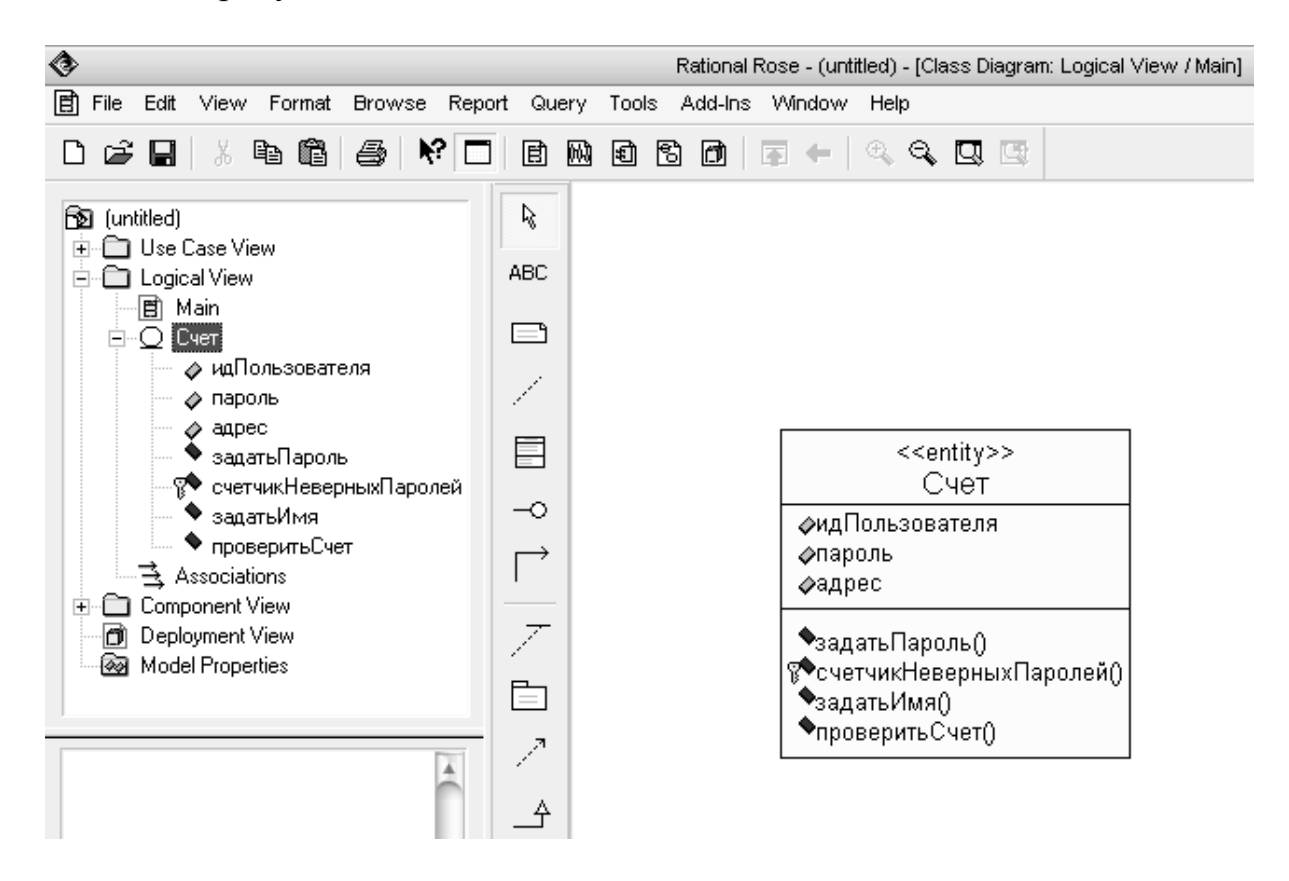

Рисунок 3.2 – Рабочее окно и броузер после добавления диаграммы класса **Счет** 

# Документирование класса:

1. Если окно документирования (Documentation) не отображается, открыть его, активизировав элемент меню View ► Documentation.

2. В окне **Browser** выбрать элемент дерева, соответствующий требуемому классу.

3. Позиционировать курсор в окне **Documentation** и ввести текстовое описание класса.

Окно **Documentation** с текстом, документирующим класс **Счет**, показано на рисунке 3.4.

#### Создание пакета:

- 1. Расположить курсор мыши над элементом Logical View окна **Browser** и щелкнуть правой кнопкой, чтобы активизировать контекстное меню.
- 2. Выбрать элемент меню New ► Package. При этом дерево, отображаемое в окне Browser, пополнится элементом NewPackage, соответствующим новому пакету.
- 3. Изменить название NewPackage, введя требуемое имя пакета.

| *                                     | Class Specificatio                                                                 | in for Cyer          | $\Theta \in$        |
|---------------------------------------|------------------------------------------------------------------------------------|----------------------|---------------------|
| Relations<br>General                  | Components<br>Detail                                                               | Nested<br>Operations | Files<br>Attributes |
| Name:<br>Type:                        | Счет<br>Class                                                                      | Parent:              | Logical View        |
| Stereotype:<br>Export Co<br>Ocumental | entity<br>Interface<br>Location<br>Physical Worker<br>Resource<br>Service<br>Table | u<br>∎te Olm         | plementation        |
| OK                                    | Cancel                                                                             | by <u>B</u> rowse    | ✓ Help              |

Рисунок 3.3 – Диалоговое окно спецификации свойств класса **Счет** при выборе из вложенного списка стереотипа **entity** 

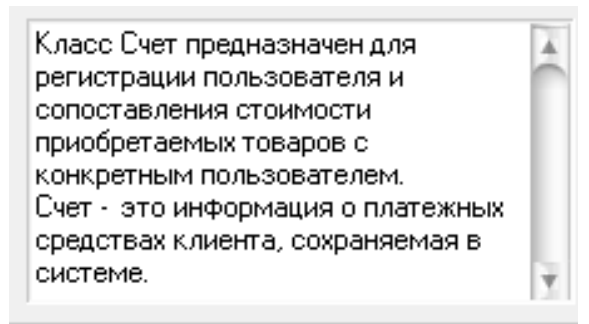

Рисунок 3.4 – Окно документирования класса Счет

#### Размещение класса в пакете:

В окне **Browser** выбрать элемент дерева, соответствующий требуемому классу.

Перетащить и опустить его на элемент, представляющий нужный пакет.

Повторить операцию для каждого класса, подлежащего перемещению.

Окно броузера после распределения классов по пакетам показано на рисунке 3.5.

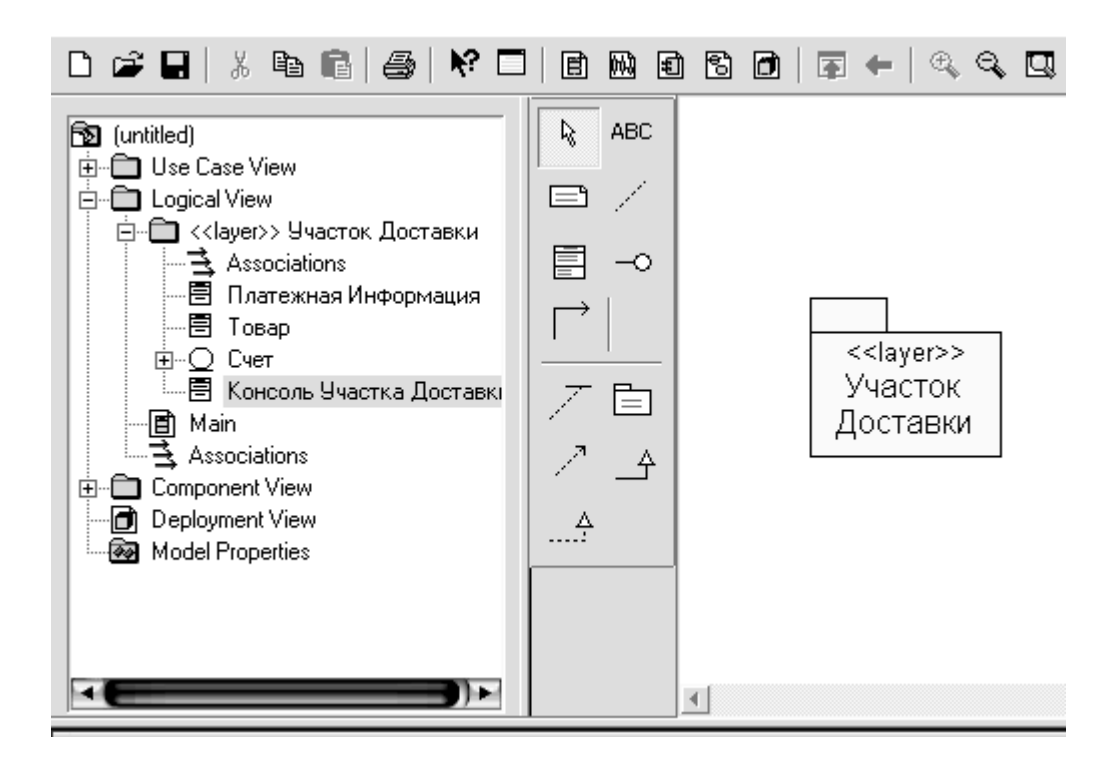

Рисунок 3.5 – Создание пакета Участок Доставки из классов Платежная Информация, Товар, Счет, Консоль Участка Доставки и его отображение в броузере

#### Установка признака принадлежности класса пакету:

- 1. Чтобы задать значение признака, предлагаемое по умолчанию, следует выбрать элемент меню **Tools** ► **Options.**
- 2. Перейти на вкладку Diagram диалогового окна Options.
- 3. В группе опций Compartments установить флажок Show visibility и закрыть окно щелчком на кнопке OK (рис. 3.6).
- 4. Чтобы задать значение признака для конкретного класса, расположить курсор мыши над элементом, представляющим соответствующий класс в окне диаграммы классов, и щелкнуть правой кнопкой, активизируя контекстное меню.
- 5. Установить или сбросить признак с помощью элемента меню **Options Show Visibility**.

|                                                                                                    | Options                                                                                                    | 00  |  |  |  |
|----------------------------------------------------------------------------------------------------|----------------------------------------------------------------------------------------------------|-----|--|--|--|
| CORBA   Java   Oracle8   C++   MSVC   COM   Visual Basic   XML_DTD  <br>General Diagram   Browser   Notation   Toolbars   ANSI C++   Ada83   Ada95                                                                                                    |                                                                                                    |     |  |  |  |
| Compartments         ▼ Show visibility         ▼ Show stereotypes         Show operation signatures         ▼ Show all attributes         ▼ Show all operations         ■ Suppress attributes         ■ Suppress operations         ■ Message Signatures         ● Type Only         ● Name Only         ■ Miscellaneous         ▼ Double-click to diagram         ▼ Automatic resizing         ▼ Class Name Completion         ▼ Aggregation whole to part         Stereotype display         ○ None       Label         ▼ Show labels on relations and | Display         ✓       Unresolved adornments         ✓       Unit adornments         ✓       Collaboration numbering         Sequence numbering       Hierarchical Messages         ✓       Focus of control         Three-Tier Diagram       Three-Tier Diagram         Grid       ✓         ✓       Snap to grid         Grid size:       5         Role Display       Show role specifier         ✓       Decoration         ✓       Icon |     |  |  |  |
| ОК                                                                                                    | Отмена Применить Спра                                                                                                    | вка |  |  |  |

Рисунок 3.6 – Установка признака принадлежности класса пакету

Изображение пакета приобретает вид, показанный на рисунке 3.7.

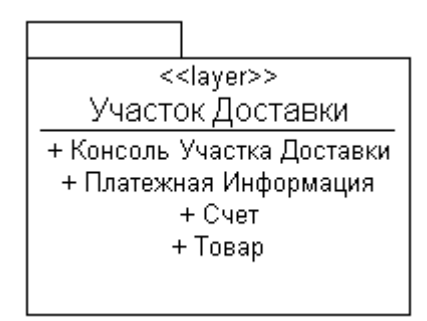

Рисунок 3.7 – Пакет с отображением включенных в него классов

#### Создание основной диаграммы классов (диаграммы пакетов):

- Открыть окно основной диаграммы классов двойным щелчком на элементе Main поддерева Logical View, отображаемого в окне Browser.
- В окне **Browser** выбрать элемент, соответствующий требуемому пакету, и перетащить его в окно диаграммы.
- Повторить действие, указанное в п. 2, для всех пакетов, подлежащих включению в диаграмму.

Операции по размещению пакетов на диаграмме можно выполнить также средствами специальной панели инструментов.

Диаграмма классов, относящихся к нескольким пакетам, приведена на рисунке 3.8.

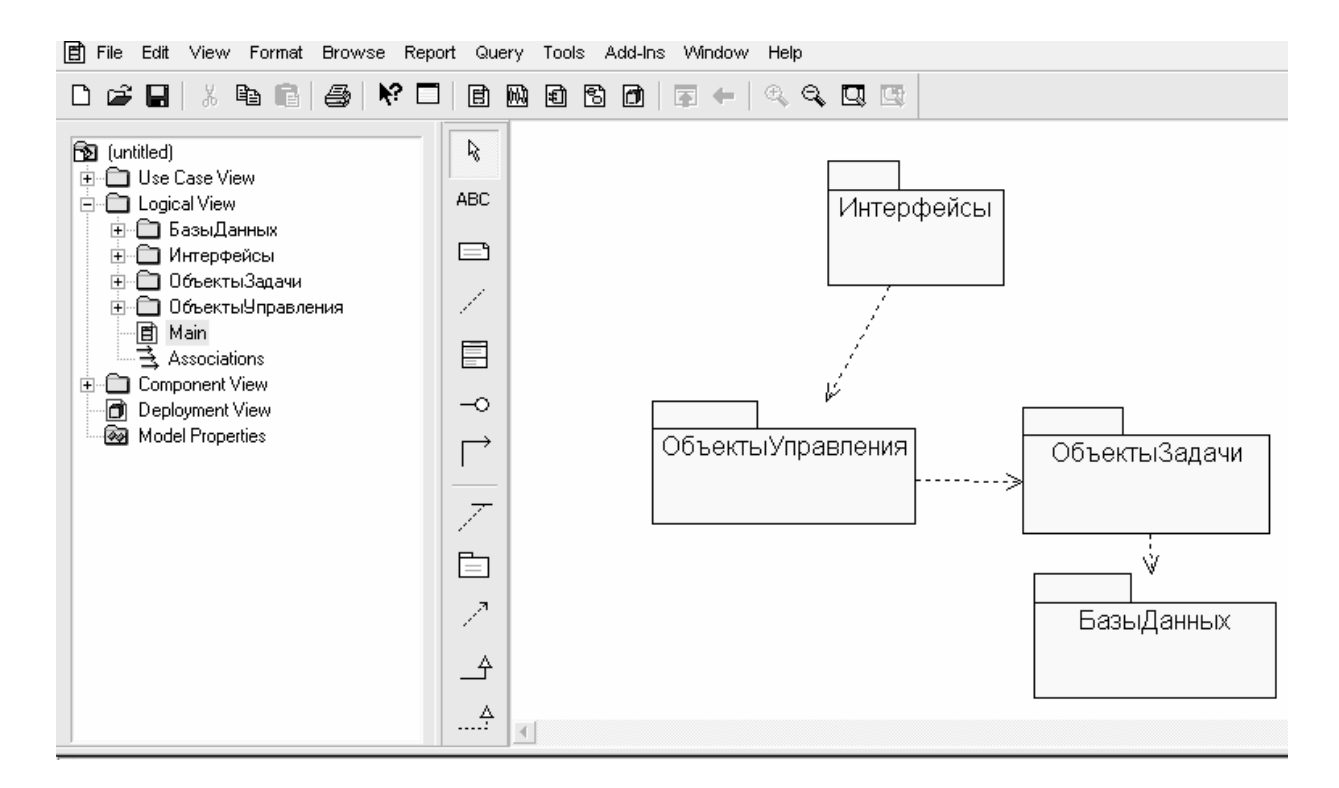

Рисунок 3.8 – Рабочее окно с диаграммой пакетов и броузер при создании основной диаграммы классов для системы решения комбинаторных задач

#### 3.3 Содержание отчета

Отчет работе ПО должен содержать диаграмму классов С документированием назначения классов, атрибутов, ИХ операций И стереотипов, а также диаграмму пакетов. При защите отчета необходимо объяснить приемы работы с программой, а также обосновать принятые в модели решения.

# 4 РАЗРАБОТКА ДИАГРАММ ВЗАИМОДЕЙСТВИЯ

*Цель лабораторной работы*: освоение приемов и методики разработки диаграмм взаимодействия с применением программы Rational Rose.

#### 4.1 Рекомендации по созданию диаграмм взаимодействия

Функции, охватываемые вариантом использования, фиксируются в потоке событий, а для описания способов реализации вариантов использования применяются сценарии.

Сценарий (scenario) – это экземпляр варианта использования, один из возможных потоков событий для этого варианта. Сценарии помогают идентифицировать объекты, разработать адекватные классы и выявить примеры взаимодействия объектов *в процессе выполнения функций*, предусмотренных вариантом использования. Сценарии документируют решения о том, каким образом функции, возлагаемые на вариант использования, распределяются между объектами и классами системы.

Поток событий для варианта использования описывается в текстовом виде, а сценарии представляются в форме *диаграмм взаимодействия* (interaction diagrams). Различают два типа таких диаграмм – *диаграммы последовательностей* (sequence diagrams) и *диаграммы сотрудничества* (collaboration diagrams).

Диаграмма последовательностей иллюстрирует очередность выполнения операций взаимодействия объектов во времени и отображает объекты классы, вовлеченные сценарий. Ha диаграммах И В последовательностей показываются также сообщения, которыми объекты обмениваются в ходе осуществления функций, предусмотренных сценарием. Диаграммы последовательностей обычно ассоциируются с реализациями вариантов использования, перечисленными в пакете Logical View.

В соответствии с требованиями UML объект на диаграмме последовательностей изображается в виде прямоугольника, содержащего *подчеркнутое наименование объекта*. Объект можно именовать тремя способами: указать только его название, задать имена объекта и класса либо ограничиться наименованием класса (для анонимного объекта).

Каждому объекту на диаграмме последовательностей ставится в соответствие временная отметка, обозначаемая отрезком штриховой линии, а сообщения, которыми обмениваются два объекта, представляются стрелкой, соединяющей объект-источник с объектом-приемником.

В диаграммы последовательностей целесообразно включать граничные классы, позволяющие отобразить факты взаимодействия системы с активными субъектами (пользователями и сторонними системами). На ранних стадиях анализа такой прием позволяет зафиксировать и документировать требования к интерфейсам.

При разработке диаграмм последовательностей следует стремиться к простоте их представления, что позволяет сразу видеть и объекты, и

сообщения, которыми объекты обмениваются, и функции, охватываемые сценарием.

Если на диаграммах последовательностей должны быть реализованы условные логические выражения *если-то* и *иначе*, которые воспроизводят реалии предметной области, то их можно включить в одну диаграмму, используя дополнительные примечания для описания возможных вариантов выбора. Однако лучше создавать отдельные диаграммы – одну для случая *если-то*, а другую для иллюстрации ветви *иначе*. Это позволит упростить восприятие модели.

# 4.2 Методика разработки диаграмм взаимодействия

Активизировать рабочее окно диаграммы последовательностей можно следующими способами:

• Щелкнуть на кнопке с изображением диаграммы взаимодействия на стандартной панели инструментов (Browse Interaction Diagram), в открывшемся окне Select Interaction Diagram дважды щелкнуть левой кнопкой мыши на поле <New> и в открывшемся диалоговом окне New Interaction Diagram (рис. 4.1) выбрать диаграмму последовательностей (Sequence) и внести имя диаграммы в поле Title.

| New Interaction Diag | gram 🔘 🖯 |
|----------------------|----------|
| Title:               |          |
| Решение              |          |
| Diagram Type         |          |
| Sequence             | ОК       |
| Collaboration        | Cancel   |
|                      |          |

Рисунок 4.1 – Выбор диаграммы последовательностей и внесение её наименования

 Расположить курсор мыши над элементом Logical View окна Browser, активизировать правой кнопкой контекстное меню, выбрать элементы меню New ► Sequence Diagram, как показано на рисунке 4.2. Далее внести имя диаграммы в окне Browser и дважды щелкнуть по нему левой кнопкой мыши.

После выбора диаграммы последовательностей вместо специальной панели инструментов для диаграммы классов появляется специальная панель инструментов, содержащая кнопки с изображениями примитивов, необходимые для разработки диаграммы последовательностей (рис. 4.3).

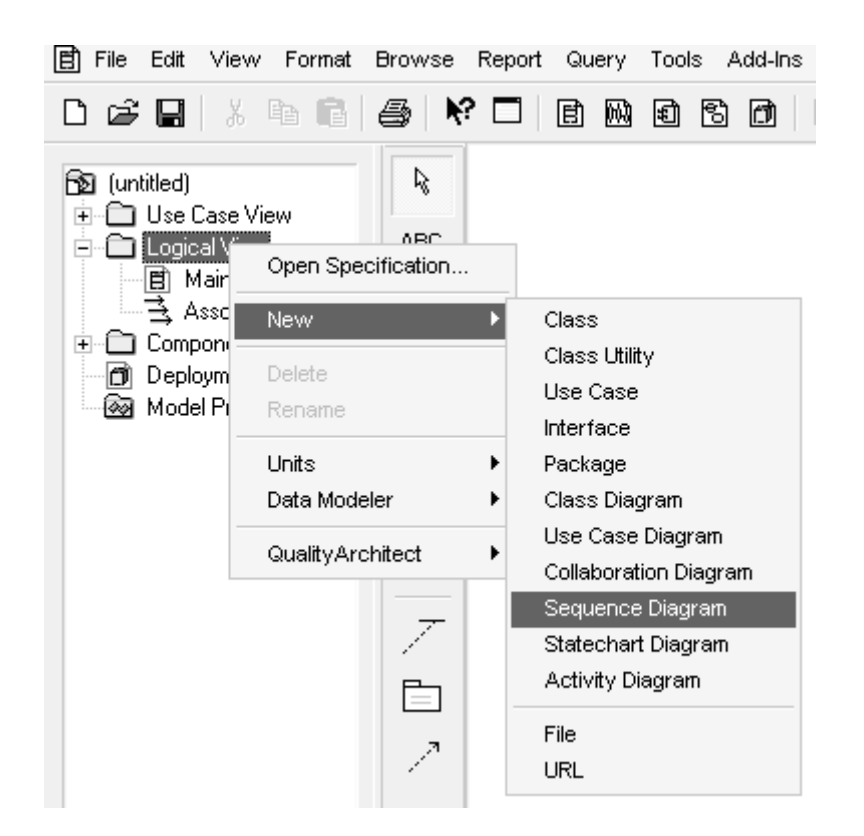

Рисунок 4.2 – Выбор диаграммы последовательностей с помощью контекстного меню

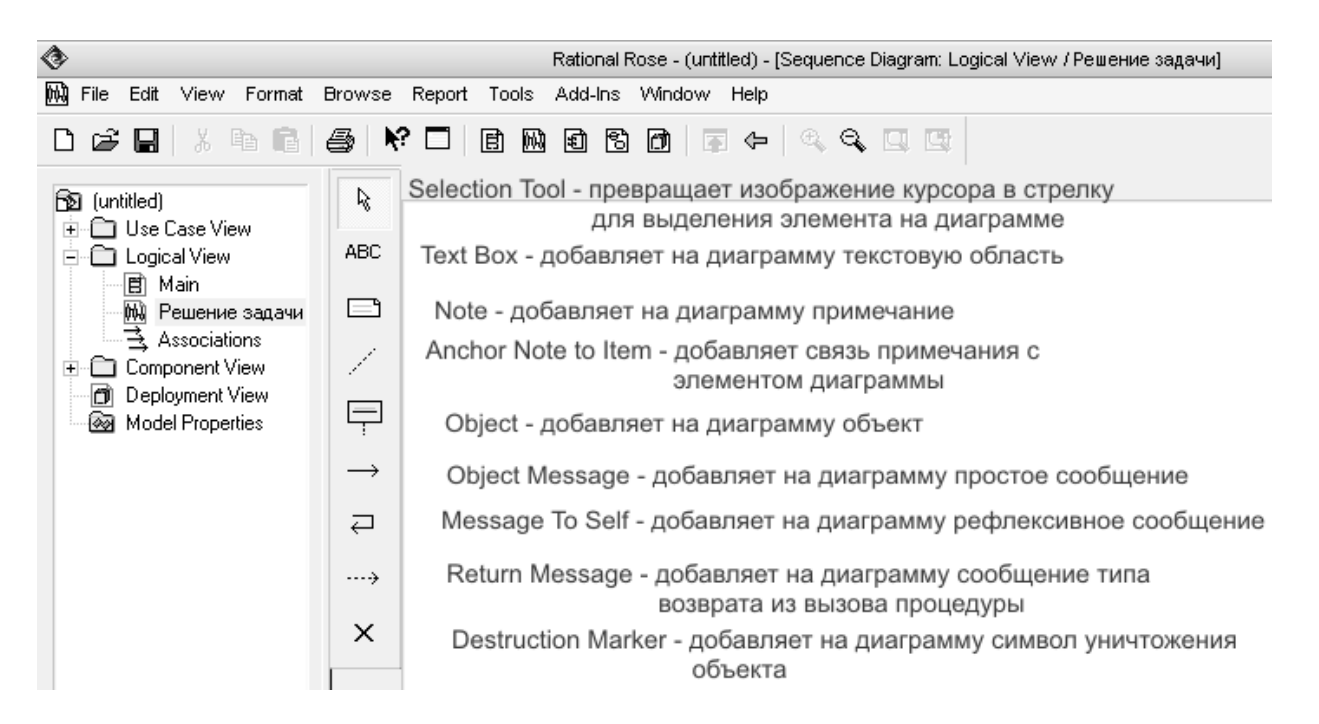

Рисунок 4.3 – Специальная панель инструментов для разработки диаграммы последовательностей

Создание объектов и сообщений в диаграмме последовательностей:

1. В окне Browser выбрать элемент, соответствующий требуемому

активному субъекту, и перетащить его в рабочее окно диаграммы.

- 2. Щелкнуть на пиктограмме **Object** специальной панели инструментов.
- 3. Щелкнуть в соответствующей позиции рабочей области окна диаграммы, чтобы разместить в ней новый объект.
- 4. Выбрать объект на диаграмме и ввести его имя в окне спецификации объекта.
- 5. Повторить действия, указанные в пп. 2-4, для всех объектов, участвующих в реализации сценария.
- 6. Щелкнуть на пиктограмме Object Message специальной панели инструментов.
- 7. В окне диаграммы щелкнуть на символе активного субъекта (объекта), служащего источником, и, не отпуская кнопку мыши, построить линию сообщения, направленную к символу соответствующего активного субъекта (объекта), который является приемником.
- 8. Дважды щелкнуть на линии, представляющей сообщение, чтобы открыть диалоговое окно Message Specification, в поле Name ввести текст сообщения и закрыть окно щелчком на кнопке OK.
- 9. Повторить действия, указанные в пп. 6-8, для всех сообщений, инициируемых при реализации сценария.

Диаграмма последовательностей для сценария "Решение задачи" изображена на рисунке 4.4.

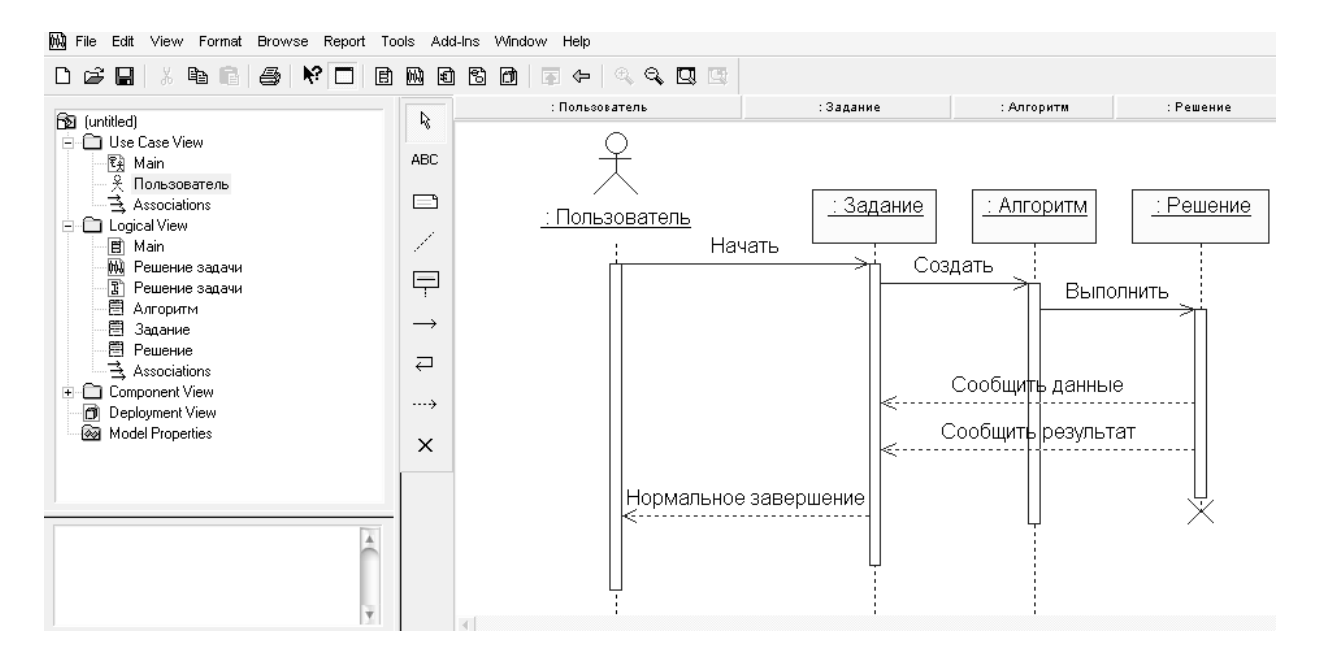

Рисунок 4.4 – Диаграмма последовательностей для сценария "Решение задачи"

Каждый добавляемый на диаграмму объект по умолчанию считается анонимным – выводится двоеточие и наименование класса. Для внесения

имени объекта следует вызвать диалоговое окно свойств объекта (рис. 4.5), дважды щелкнув на его изображении.

| <b>\$</b>               | Object Specification for ДС                                                             | $\Theta \Theta$ |
|-------------------------|-----------------------------------------------------------------------------------------|-----------------|
| Genera                  | 1                                                                                       |                 |
| Name:                   | ДС                                                                                      |                 |
| Class:                  | Датчик                                                                                  | -               |
| Docum                   | entation:                                                                               |                 |
| Датчи<br>Фотоз<br>Коорд | к скорости "ДС - инкрементальный<br>олектрический, устанавливается на каждую из<br>инат | 4               |
| Persi                   | stence                                                                                  |                 |
| • F                     | Persistent C Static C Transient                                                         |                 |
|                         | Multiple instances                                                                      |                 |
| OK                      | Cancel Apply Browse -                                                                   | Help            |

Рисунок 4.5 – Диалоговое окно спецификации свойств объекта класса Датчик

В окне спецификации свойств после введения имени, например, датчика скорости (ДС), необходимо также задать свойства устойчивости (Persistence) и множественности (Multiple instances).

Свойство **Persistent** (Устойчивый) означает, что информация об объектах данного класса должна сохраняться постоянно, независимо от используемого приложения.

Свойство **Static** (Статический) означает, что соответствующий объект хранится в памяти в течение работы программного приложения.

Свойство **Transient** (Временный) означает, что соответствующий объект хранится в памяти системы в течение короткого времени, необходимого только для выполнения операции.

Если в системе используется несколько экземпляров, следует установить метку **Multiple instances.** 

Создание диаграммы сотрудничества на основе диаграммы последовательностей:

1. При открытом окне диаграммы последовательностей выбрать элемент меню Browse ► Create Collaboration Diagram или нажать клавишу <F5>.

2. При необходимости упорядочить объекты и сообщения диаграммы сотрудничества.

Диаграмма сотрудничества для сценария "Решение задачи" показана на рисунке 4.6.

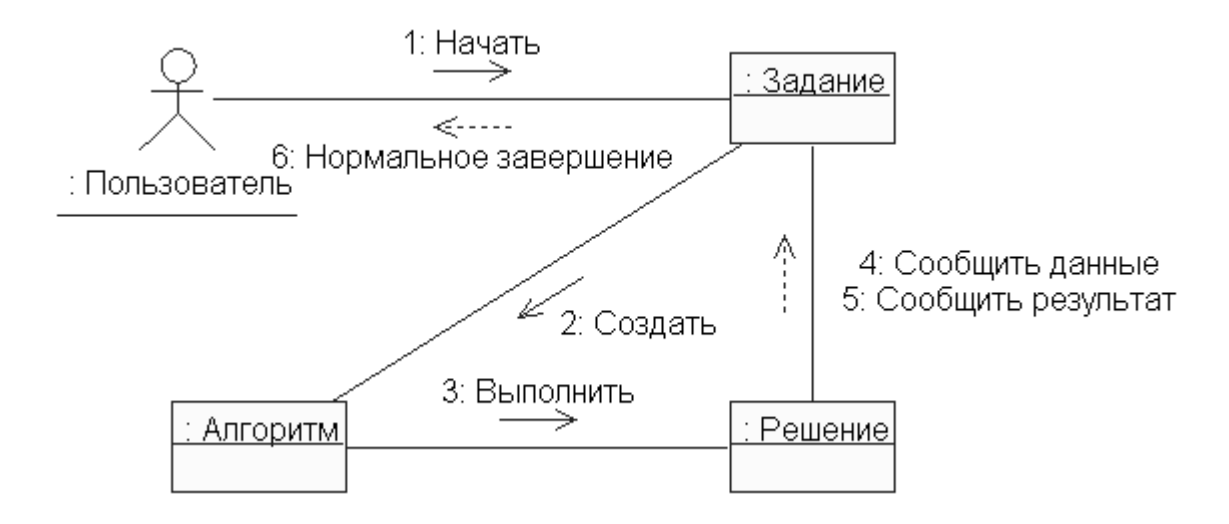

Рисунок 4.6 – Диаграмма сотрудничества, полученная из диаграммы последовательности (рис. 4.4)

#### 4.3 Содержание отчета

Отчет по работе должен содержать диаграммы последовательности и сотрудничества, снабженные соответствующими связями и спецификациями.

При защите отчета необходимо объяснить приемы работы с программой Rational Rose, а также обосновать принятые решения.